# **User Manual & Deployment Guide**

For the AquaBAT Water Level Recording Instrumentation

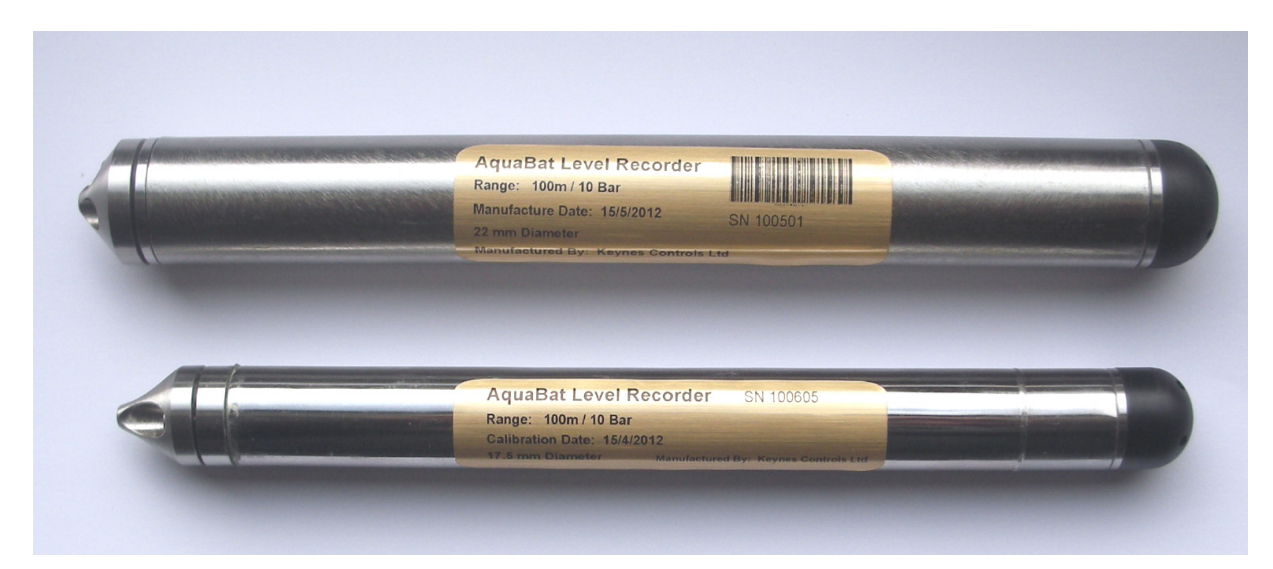

#### Download the AquaBAT Guide at

AquaBAT 17.5 and 22 mm diameter models

http://www.aquabat.net/downloads/Aquabat-user-guidev104.pdf

Last updated July 2012

### WHAT WE PROVIDE

#### WARRANTY PROVISIONS

Keynes Controls Ltd . warrants the AquaBAT range of loggers and Bluetooth interface for one year from date of purchase by the end user against defects in materials and workmanship under normal operating conditions.

To exercise this warranty contact Technical Support at the phone or e-mail address listed below for a return material authorization (RMA) and instructions. Complete warranty provisions are posted on our website at <a href="http://www.aguabat.net">http://www.aguabat.net</a>

The information in this document is subject to change without notice. Keynes Controls Ltd . has made a reasonable effort to be sure that the information contained herein is current and accurate as of the date of publication.

Keynes Controls Ltd. makes no warranty of any kind with regard to this material, including, but not limited to, its fitness for a particular application. Keynes Controls Ltd will not be liable for errors contained herein or for incidental or consequential damages in connection with the furnishing, performance, or use of this material.

In no event shall Keynes Controls Ltd . be liable for any claim for direct, incidental, or consequential damages arising out of, or in connection with, the sale, manufacture, delivery, or use of any product.

HOW TO CONTACT US

Technical Support Keynes Controls Ltd Riseley Business Park Riseley Berkshire, RG7 1NW

Tel: (0044) 118 327 6067 E-mail: support@aquabat.net

#### **FIRMWARE & SOFTWARE UPGRADES**

The AquaBAT is upgrade able. Contact Keynes Controls Ltd. for details.

If you suspect that your AquaBAT is malfunctioning and repair is required, you can help assure efficient servicing by following these guidelines:

# **Table of Contents**

| Page No. |                                                                                                    |
|----------|----------------------------------------------------------------------------------------------------|
| 3        | Fibre Cable Installation                                                                                                    |
| 4        | Preparing the Fibre Optic Cable<br>Attaching the Fibre Optic Cable AquaBAT<br>O-ring Specification<br>Preparation & Termination fibre into Header unit                                                                                                 |
| 5        | Stand-alone Deployments<br>AquaBAT deployed at the Bottom Bore Hole / Stand-pipe<br>Fixed Level installation                                                                                                    |
| 6        | Test to see that the AquaBAT is Functioning<br>Optimising Fibre Signal Strength<br>Protecting the Fibre Cable ends when not in use.<br>Storing the AquaBAT when not in use<br>Take care when deploying the AquaBAT                                     |
| 7        | Bluetooth Header Unit<br>Fibre Termination Cap                                                                                                    |
| 8        | Installing Header Unit - Bluetooth Operations Only<br>LED Boot Sequence<br>Maintenance Procedures                                                                                                    |
| 9        | Activating Bluetooth Fibre Header Unit In Microsoft Windows Mobile 6.0                                                                                                    |
| 10       | Bluetooth Connection Not Setup                                                                                                    |
| 11       | Care of the Eihre Cable                                                                                                    |
|          | Care of the AquaBAT Logger Unit<br>Replacing the battery in the Bluetooth Header Unit<br>AquaBAT Battery Replacement Service                                                                                                    |
| 12       | Operating Environment<br>Terminating Cable for Man holes<br>Pump Testing<br>Water Table & Ground Water Flow Monitoring                                                                                                    |
| 13       | Measuring Level<br>Reference Level                                                                                                    |
| 14       | Typical data logger deployment options for the AquaBAT                                                                                                    |
| 15       | Smart Phone / PDA Options                                                                                                    |
| 16       | AquaSync Application Software<br>List of files<br>Software Download<br>Loading software into a PDA/ Mobile Phone<br>Software Windows                                                                                                    |
| 17       | Start-up Sequence<br>Connection to the AquaBAT Water Level Recorder<br>Signal Strength - Fibre Connection.                                                                                                    |
| 18       | Assigning a COM port for Bluetooth Communications<br>Failure to Connect<br>Common Communication Errors- Bluetooth Network<br>Fibre Optic Cable Errors<br>Bluetooth Device Name<br>Multiple Header Unit Bluetooth Network Identification                |
| 19       | Software Functions<br>Downloads                                                                                                    |
| 20       | Clearing the AquaBAT Memory by Resetting the Data Recording Files<br>Config - Assigning Instrument Configuration Details<br>Configuration Parameters - Assign Instrument Name, Assign Location<br>Data Recording Operations<br>Starting Data Recording |
| 21       | Fibre Header Bluetooth Operations & Problems Trouble Shooting Guide                                                                                                    |
| 22       | Alarm Level Recording<br>Confirm Parameters / make Changes<br>Alarm Reference Levels<br>Reference Point<br>Duration of Data Recording Table                                                                                                    |
| 23       | Data File Format<br>Spread Sheet Data Import<br>Synchronising the Internal Clock / Setting the Time Zone                                                                                                    |
| 24       | Equations used to Determine Water Level<br>Gravity Variations with Latitude<br>How to determine local values of gravitational acceleration and altitude<br>Making a level measurement<br>Local Gravity Values                                          |
| 25       | Transient Protection<br>Theory of Operations<br>Faraday cage<br>Why use Fibre Optic Communications                                                                                                    |

# **Fibre Cable Installation**

The fibre cable installation instructions are the same for both the AquaBAT sensors and Bluetooth header units.

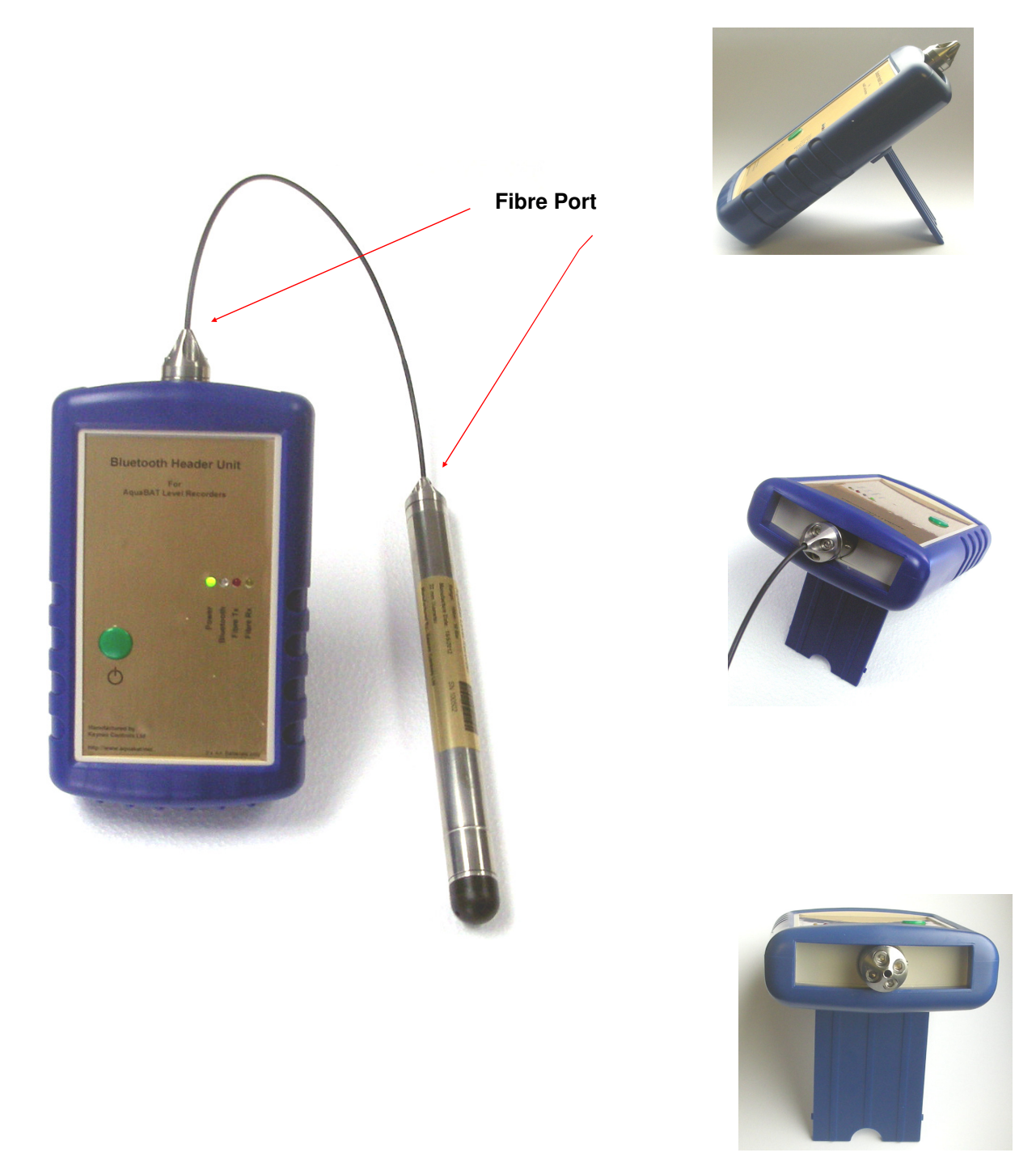

# **Preparing the Fibre Optic Cable**

Fitting the fibre optic cable into the AquaBAT or into the Header unit does not require any specialist tooling or prior knowledge in the use of fibre optic cabling. In order to use it cut the cable to the correct length, allowing a few metres of spare cable in case the ends become damaged, and strip the outer sheathing away as specified for the instrumentation.

The fibre optic cable is constructed in 2 parts and consists of an outer protective sheath and an inner plastic core. The outer sheath is 2.2 mm in diameter and the solid plastic core is 1 mm in diameter.

Cut the sheath away exposing the solid plastic inner core. Simple wire strippers are more than adequate for this operation. When using the more expensive strippers set the stripping depth to no less than 1 mm.

Important Note. Take care that the end of the fibre is clean cut and is perfectly flat.

Termination for connection to Header unit and sensor

0 5 mm

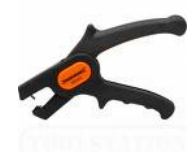

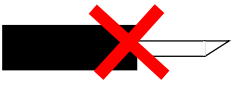

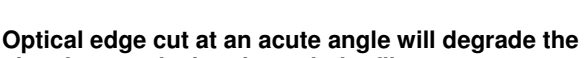

signal transmission through the fibre.

# Attaching the Fibre Optic Cable AquaBAT

5.

1.

2..

- 1. Ensure that the O-ring is seated firmly into the space at the top of the AquaBAT. Failure to do so may mean the fibre comes loose and disconnects from the instrument.
- 2. Slide the plastic termination cap onto the fibre cable through the central alignment hole
- 3. Check that the optical edge of the fibre optic is clean before inserting into AquaBAT.
- 4. Push the optical cable into the central hole in the AquaBAT until it goes no further. See below.

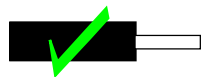

Fibre cable cut with a flat optical edge.

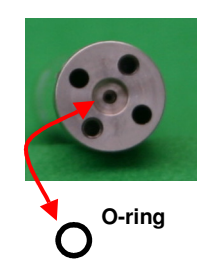

O-ring Specification BS005V75 Viton 75 shore hardness

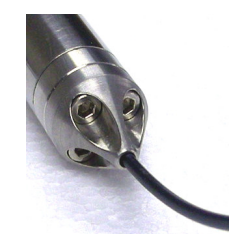

Fibre Optic cable connected to the AquaBAT Unit

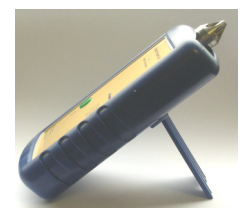

NP\_Header Unit - Fibre Optic Interface

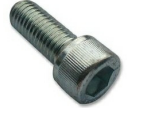

Mounting Bolts

Slide the fibre termination cap down the fibre until light pressure is put onto the O-ring and align up the fixing holes in the cap to to screw holes in the top of the instrument.

Fasten the cap to the instrument using the 2.5 mm mounting bolts. Take care to fit the screws as opposite pairs. Tighten the screws until the o-ring firmly grips the fibre cable.

#### Testing the Fibre Cable

Observe the free end of the cable unattached to the instrument and this will glow briefly. The better the fitting of the fibre into the AquaBAT the brighter the flash observed at the opposite end.

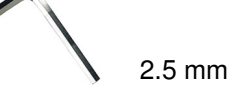

. \_...

# **Preparation & Termination fibre into Header unit**

Check that the optical edge of the fibre optic is clean before inserting it into the Header unit.

Push the optical cable into the central hole of the fibre port on the Header unit. (See opposite)

The fibre cable is gripped and held into place by the retaining o-ring contained in the entry port.

Once the cable is attached to the Header unit the AquaBAT data communications can take place.

When the fibre optic cable is not being used fit the protective plastic cap to keep the end clean.

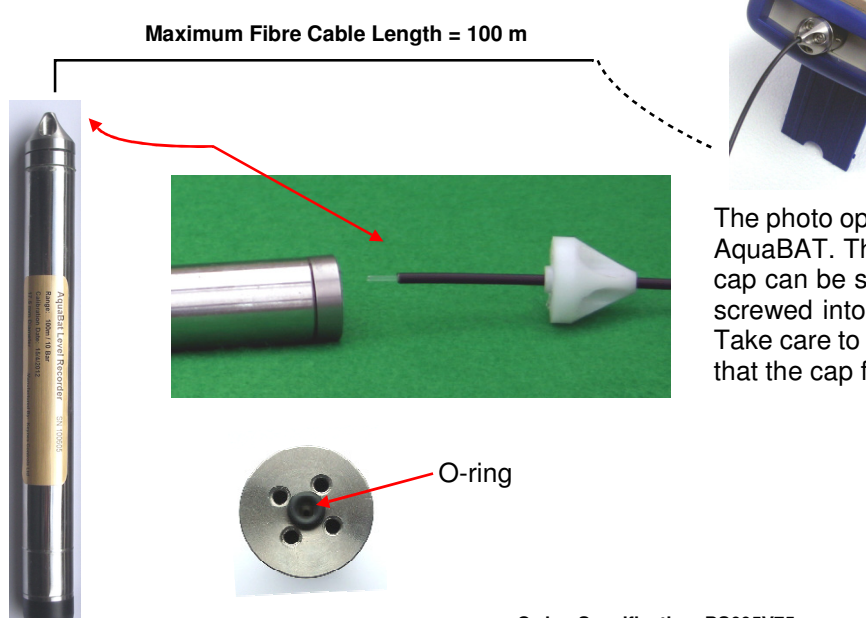

The photo opposite shows the fibre about to be fitted into the AquaBAT. The O-ring seal must already be fitted before the cap can be screwed into place. Once the termination cap is screwed into place the cable is attached to the instrument. Take care to fit the screws in opposite pairs and tighten such that the cap fits flush to the top of the AquaBAT.

View looking into fibre port on the AquaBAT O-ring Specification BS005V75 Viton 75 shore hardness

# **Stand-alone Deployments**

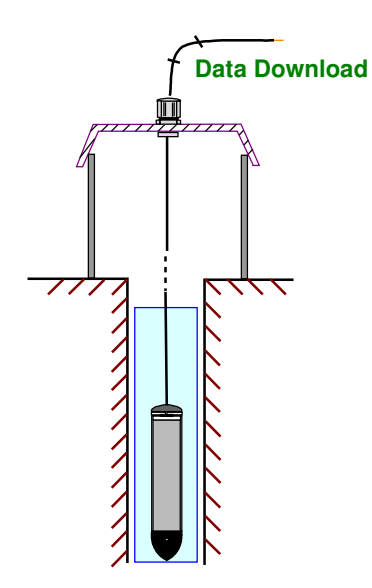

# AquaBAT deployed at the Bottom Bore Hole / Stand-pipe

This is the simplest of the deployment options for the AquaBAT and it is simply a matter of connecting the instrument to the fibre cable and deploying it down the bore hole. Once the AquaBAT is at the bottom of the hole simply lock off the cable gland and cut the fibre to suit the location. Fit several of the star washers to the cable above the cable gland to prevent the cable end from slipping.

Alternatively, simply cut extra cable and terminate securely to the inside of the well head or on the man hole. floor. Fit the plastic cap to the end of the fibre cable when not in use to keep the cable head clean.

Clean the Fibre end before insertion into the Header interface. Simply run the fibre under water or wipe with a cloth. Some moisture on the fibre when inserted into the Header unit or AquaBAT will have no affect on its operation.

# **Fixed Level installation**

This is the most common method of deployment for the AquaBAT.

For this type of deployment it is recommended that the fitting of a fixed position deployment bar (see opposite) is used to take the strain of the instrument when it is deployed, and to re-position the sensor should it be removed for maintenance.

A Carabeana is attached to the bar and the Fibre cable is wrapped around it a number of times to prevent it slipping. The AquaBAT is deployed below the fixing bar to its permanent position. So long as the cable gland is tightly fastened and the star washers are attached to the excess cable then the sensor will be permanently placed and the results will reliable.

No special care needs be taken to protect the fibre cable that protrudes from the top of the bore hole cover. When not in use fit the protective plastic cap onto the end of the cable.

Where possible and when long term deployment is going to be carried out leave the excess cable in the top of the bore hole cover or man hole if one is available. The cable is plastic and so is safe from corrosion.

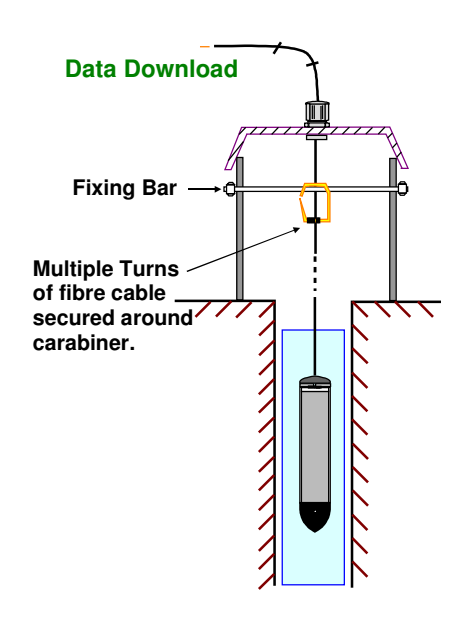

AquaBAT User Guide V1.04 Page 5

# Test to see that the AquaBAT is Functioning

Since the AquaBAT uses only light for data transmission then it is possible by simply looking into the optical port, of the sensor or the end of the fibre connecting to the header unit, to see if data is being sent.

Examination of the fibre cable attached to the AquaBAT will show a brief flash of light when the instrument attempts to communicate. The signal flash is just observable to the naked eye and is a clear indication that the instrument is operating.

An instrument under normal operation the flash rate is 1 4 every 30 seconds.

# **Optimising Fibre Signal Strength**

The AquaSync software used by all of the the AquaBAT range of sensors uses an scaling factor 0 - 1800 to indicate the level of light signal being received from the sensor.

The received signal strength level has to above 40 for reliable communications to be undertaken. Should the signal level be below this level then:

- 1. Clean the fibre cable ends
  - Reduce fibre length to shortest possible for application
  - Replace battery in the Header unit.
  - Check that the fibre has been cut and fitted correctly.

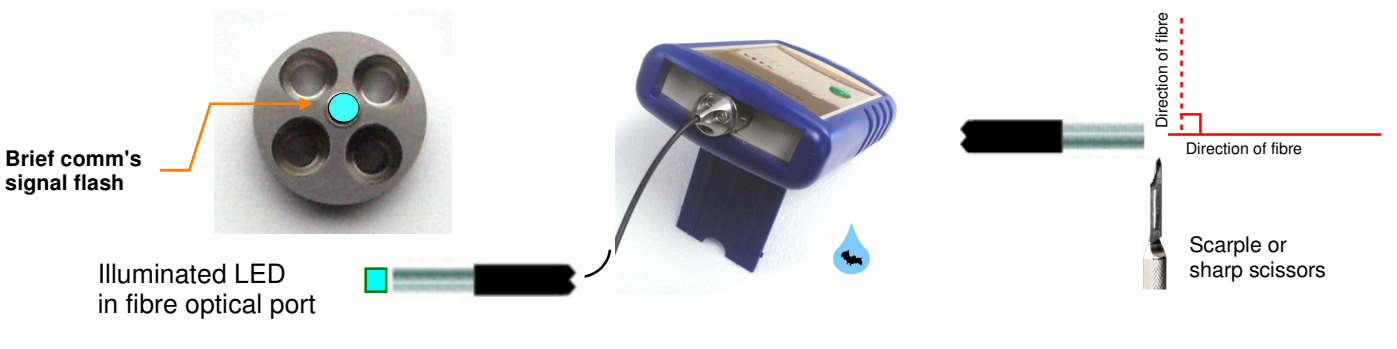

2.

3.

# Protecting the Fibre Cable ends when not in use.

When not in use Keynes Controls recommends that a cover/cp be fitted onto the end of the fibre cable. The cap will keep the end of the fibre clean and so make sure the signal strength between the instrument and the header unit is maintained at its optimum level when the cable is re-used.

# **Protecting the Fibre Cable From Slipping**

**Protective Cap** 

If a cable gland is used to prevent the fibre cable from moving once an instrument has been lowered into place. Keynes Controls recommends the fitting of a number of Star Washers onto the cable as shown opposite above the gland.

If the gland becomes loose the the cable will only slip to the position of the washer and this will ensure that the instrument is not lost.

If the AquaBAT is deployed to the bottom of the bore hole or tank then the washers need not be fitted.

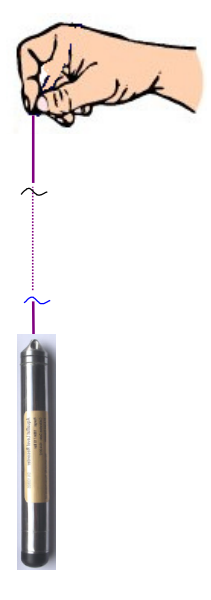

# Take care when deploying the AquaBAT

Take care when deploying the AquaBAT that the fibre cable is securely fastened to the instrument.

Raise the sensor slowly when lifting from the water and try to avoid and sudden movements of the cable.

When lowering the sensor into place make sure that the fibre cable is free from twists and unwinds from the drum in a normal manner. Leave a small amount of excess cable to make termination in a appropriate place and allow for repairs should the end of the cable become damaged.

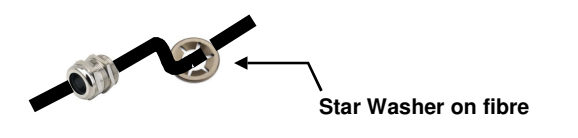

### Storing the AquaBAT when not in use

When not in use the AquaBAT should be stored in its case or on a shelf with the optical port pointing away from the sun.

As the AquaBAT loggers communicate by light it is possible; however unlikely, that flickering sun light may accidentally start communications with the device. Keeping the optical port dark / out of possible light will prevent this event from happening. This will also optimise the battery life.

The storage temperature is - 30 deg to + 50 Deg C and so long as the instrument is maintained within these limits its long life is assured.

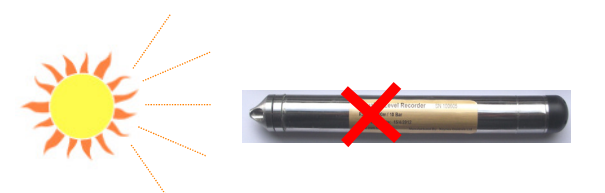

The details in this document are correct at the time of printing. Contact your supplier for the latest product details. Specifications and operations are likely to change without notice.

# **Bluetooth Header Unit**

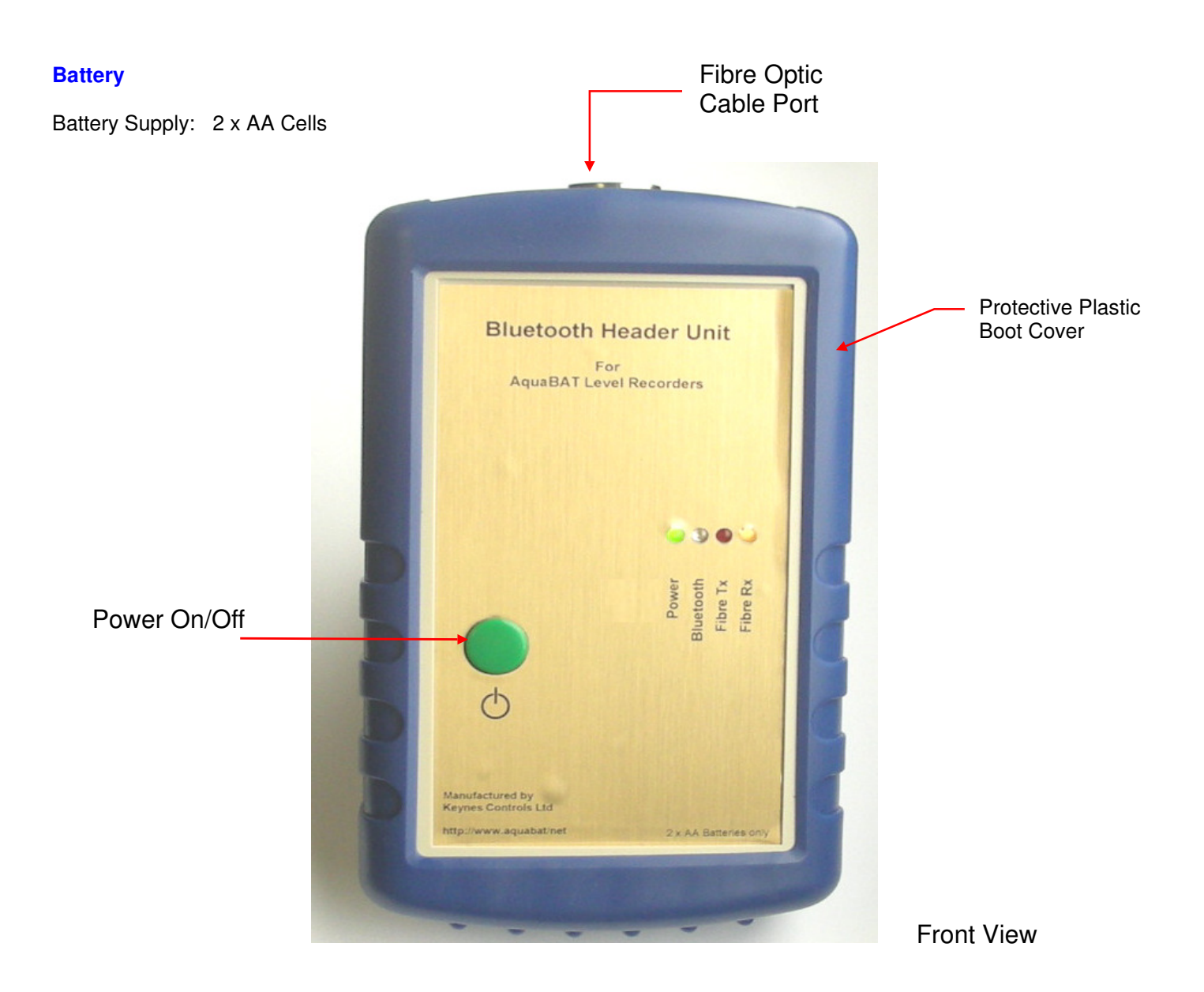

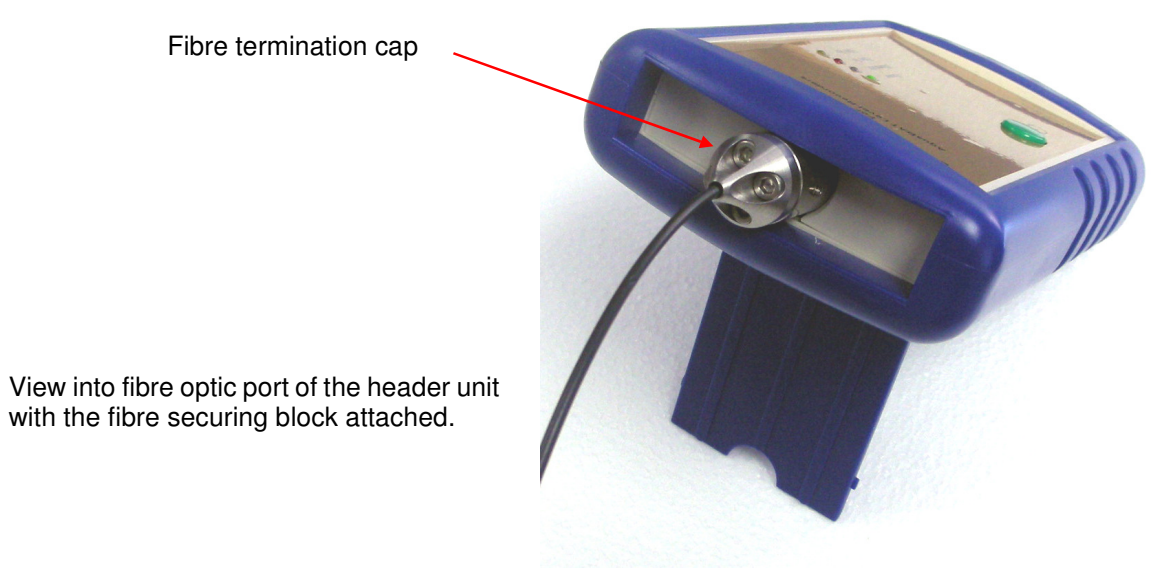

# **Installing Header Unit - Bluetooth Operations Only**

- 1. Ensure the fibre cable is prepared as detailed in page 3.
- 2. Push the end of the fibre cable into the optical port of the Header unit.

The end of the cable clicks into the optical port as it passes through the o-ring seal.

When multiple instrument downloads are to be undertaken there is no need to fasten the fibre optic cable into the Header unit permanently. The friction grip provided by the O-ring will give satisfactory results.

For permanent installations the fibre termination cap will need to be fitted onto the optical port and this locks the fibre cable to the Header unit.

3. Power on the Header unit and so long as a AquaBAT is fitted the boot sequence is as shown below.

As data is downloaded or configuration details are sent via the Bluetooth network and the instrument status LED's flash indications operations underway

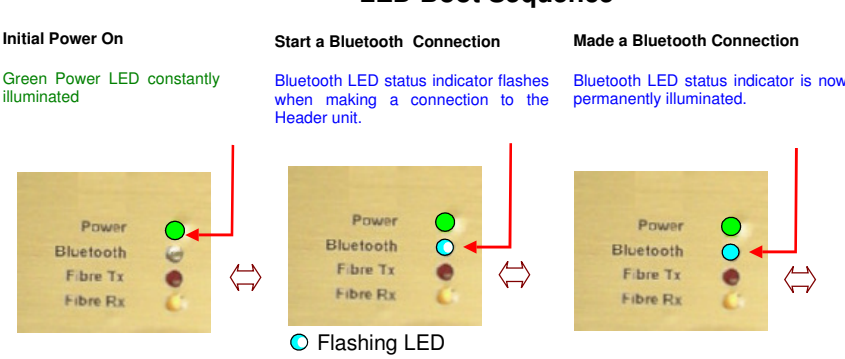

### LED Boot Sequence

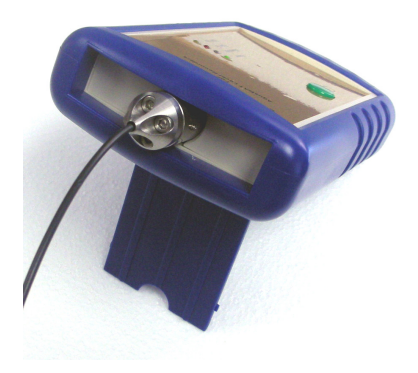

Fibre Optic cable fitted into Header Unit

#### Data Transmission

The Red Fibre Tx LED and Yellow Fibre Rx LED flash when data is being sent from the AquaBAT. When large amounts of data are being downloaded then the Red Fibre TX and Yellow Fibre Rx LEDs may appear to be permanently illuminated to the eye.

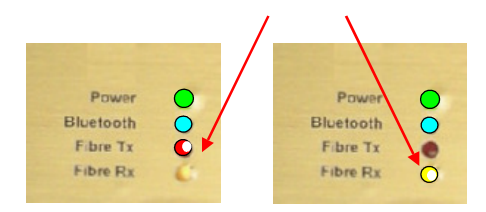

At slow sample rates when observing real-time data the individual Rx and Tx status LED switch on and off slowly.

# Maintenance Procedures Fibre Optic Header Unit

The Header units are robust and splash proof. The fibre optic port of the Header unit is a sealed device and is manufactured from 316 or better stainless steel and under normal conditions is safe from corrosion and damage.

### 1, **Cleaning the fibre optic port.**

Remove fibre termination cap by undoing the 4 x 2.5 mm bolts on the header units

Clean the fibre optic port by washing with de-ionised water, or if serious fowling use water with mild detergent. and a cotton wool bud to remove any material. Allow plenty of time for the port to dry out before re-using the Header for additional downloads.

The fibre port will operate even when wet as water ingress has little effect on the light transmission. Note there can be signal attenuation when operating with water in the fibre port. For optimum results make sure the unit is dry.

2. Replace the 2 X AA batteries fitted inside the Bluetooth Header unit typically after 500 downloads or after excessive use. Should a sensor suddenly fail to operate then there is a good chance the batteries in the Header unit needs replacing.

When the batteries are low then unusual behaviour of the status LED indicators may be observed.

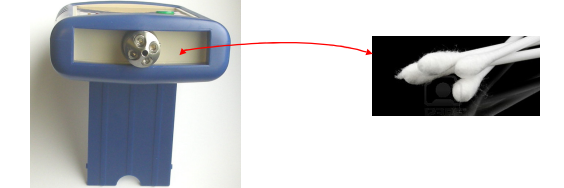

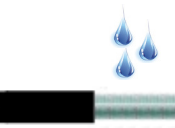

AquaBAT User Guide V1.04

# Activating Bluetooth Fibre Header Unit in Windows Mobile 6

The instructions below show how to install the fibre Header unit on to a Bluetooth wireless network used in a Windows Mobile 6 operating system. The operating system can be part of a mobile phone, PDA or any other similar communications device.

Details can change without notice. Refer to your operating system manual additional details.

### Important Note

# Before attempting to use the fibre header unit ensure that the Bluetooth interface in the PDA or mobile phone is switched on.

Carry out this operation for each individual Fibre Header unit being used by the recording device.

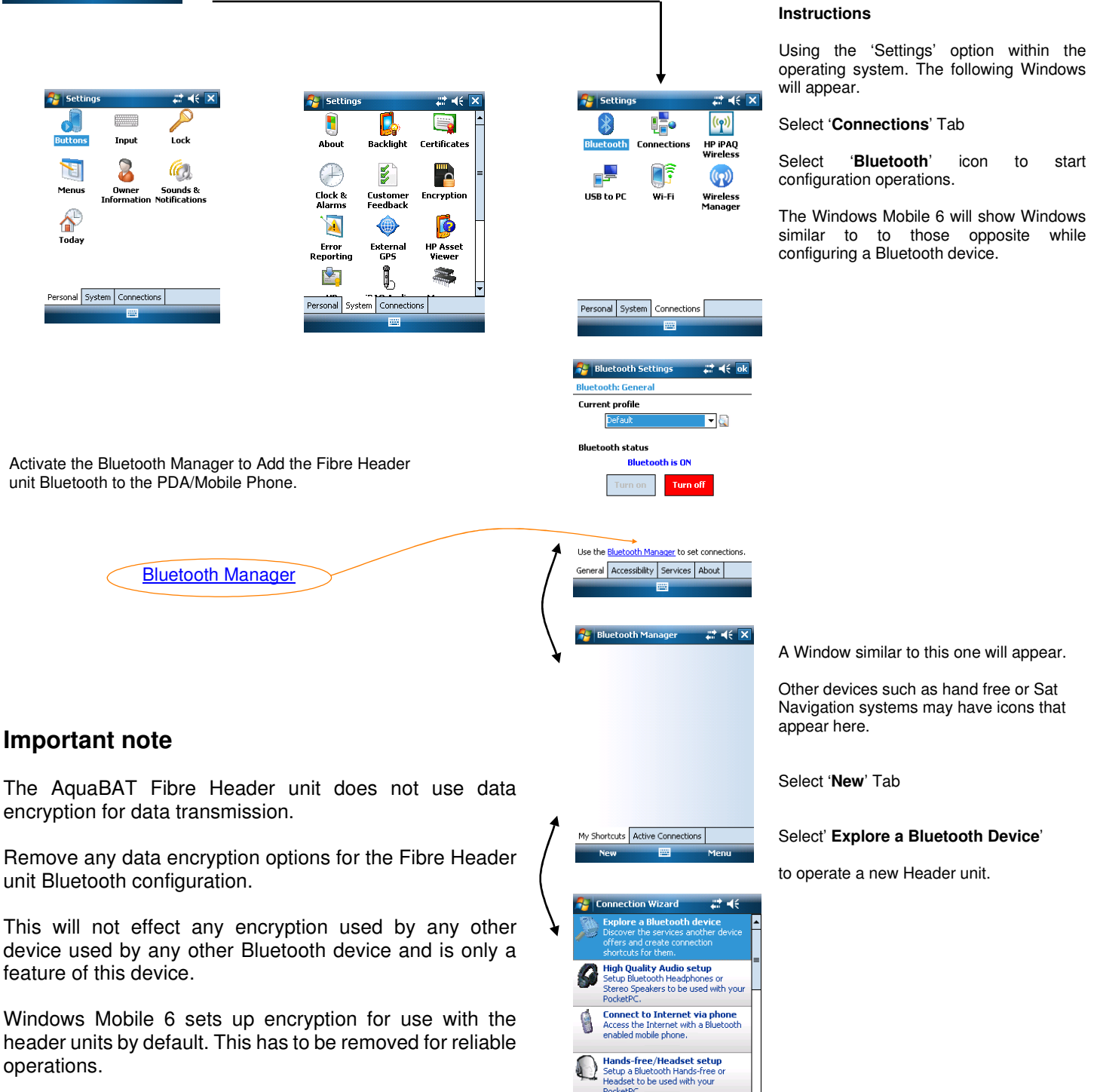

PIM synchronization Synchronize contacts and other PIM

```
Start

Start

Start

Start

Start

Start

Start

Start

Start

Start

Start

Start

Start

Start

Start

Start

Start

Start

Start

Start

Start

Start

Start

Start

Start

Start

Start

Start

Start

Start

Start

Start

Start

Start

Start

Start

Start

Start

Start

Start

Start

Start

Start

Start

Start

Start

Start

Start

Start

Start

Start

Start

Start

Start

Start

Start

Start

Start

Start

Start

Start

Start

Start

Start

Start

Start

Start

Start

Start

Start

Start

Start

Start

Start

Start

Start

Start

Start

Start

Start

Start

Start

Start

Start

Start

Start

Start

Start

Start

Start

Start

Start

Start

Start

Start

Start

Start

Start

Start

Start

Start

Start

Start

Start

Start

Start

Start

Start

Start

Start

Start

Start

Start

Start

Start

Start

Start

Start

Start

Start

Start

Start

Start

Start

Start

Start

Start

Start

Start

Start

Start

Start

Start

Start

Start

Start

Start

Start

Start

Start

Start

Start

Start

Start

Start

Start

Start

Start

Start

Start

Start

Start

Start

Start

Start

Start

Start

Start

Start

Start

Start

Start

Start

Start

Start

Start

Start

Start

Start

Start

Start

Start

Start

Start

Start

Start

Start

Start

Start

Start

Start

Start

Start

Start

Start

Start

Start

Start

Start

Start

Start

Start

Start

Start

Start

Start

Start

Start

Start

Start

Start

Start

Start

Start

Start

Start

Start

Start

Start

Start

Start

Start

Start

Start

Start

Start

Start

Start

Start

Start

Start

Start

Start

Start

Start

Start

Start

Start

Start

Start

Start

Start

Start

Start

Start

Start

Start

Start

Start

Start

Start

Start

Start

Start

Start

Start

Start

Start

Start

Start

Start

Start

Start

Start

Start

Start

Start

Start

Start

Start

Start

Start

Start

Start

Start

Start

Start

Start

Start

Start

Start

Start

Start

Start

Start

Start

Start

Start

Start

Start

Start

Start

Start

Start

Start

Start

Start

Start

Start

Start

Start

Start

St
```

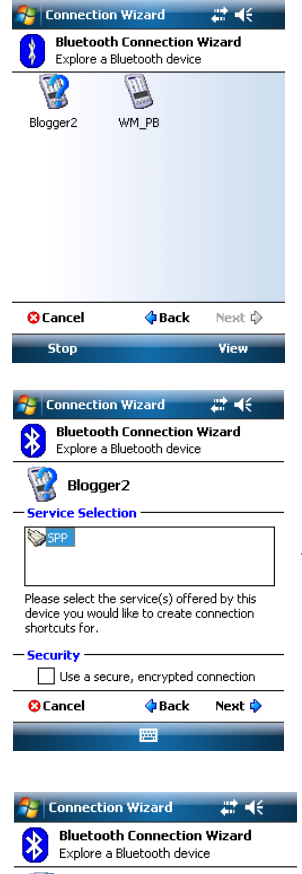

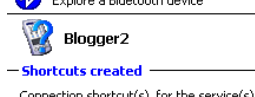

Connection shortcut(s) for the service(s) you selected were successfully created.

To connect: From the Bluetooth Manager "My Connections' screen, double-tap the connection. Or tap-and-hold the connection icon and select 'Connect' from the menu.

| Finish ờ |
|----------|
|          |

Make sure the Header Unit is switched on and that the Power Status LED is illuminated.

The Fibre Header unit appears under the icon labelled '**Blogger-n**' where n = number of units associated with the data recording device (PDA/Mobile phone)

See "Communications Wizard" window for example of a PDA with 3 Fibre Header units associated to it.

# Activating Bluetooth Interface within the Fibre Header unit for data communications

Once the Bluetooth interface within the Header unit has been identified by the PDA/Mobile Phone then it has to be set to operate correctly for data downloading.

Using the "Bluetooth Connection Wizard" Window opposite simply

- 1. Select 'SPP' option within the "Service Selection" list
- 2. Disable the 'Security' Tab

Select 'Next \_\_\_\_\_' option at the bottom of the Window

The operating system will respond 'Shortcuts Created' once the process is completed.

The new Header unit will now operate with the AquaSync software.

### **Bluetooth Connection Not Setup**

If a new Fibre Header unit is being used with the AquaBAT and this device has not been correctly identified by the Bluetooth network then the applications software will not operate.

In the case of the AquaSync software no communications will be made between the Header unit and the PDA and the main window will show "Communications Error"

| Connection                                                                                                    | ı Wizard                                                                                                    | ₩ .                                                                                                    |   |
|----------------------------------------------------------------------------------------------------|----------------------------------------------------------------------------------------------------|----------------------------------------------------------------------------------------------------|---|
| Explore a B                                                                                                    | Bluetooth device                                                                                                    | wizard<br>;                                                                                                    |   |
| 😵 Blogge                                                                                                    | r2                                                                                                    |                                                                                                    | - |
| Service Select                                                                                                    | tion —                                                                                                    |                                                                                                    | - |
| SPP 📎                                                                                                    |                                                                                                    |                                                                                                    |   |
| Please select the<br>device you would<br>shortcuts for.                                                                                                    | e service(s) offe<br>d like to create (                                                                                                    | red by this<br>connection                                                                                                    |   |
| Security —                                                                                                    |                                                                                                    |                                                                                                    | - |
| ✔ Use a sec                                                                                                    | ure, encrypted                                                                                                    | connection                                                                                                    | _ |
| 🕄 Cancel                                                                                                    | 💠 Back                                                                                                    | Next 🖗                                                                                                    |   |
|                                                                                                    |                                                                                                    |                                                                                                    |   |
|                                                                                                    | X                                                                                                    |                                                                                                    | • |
| •                                                                                                    | ×                                                                                                    |                                                                                                    | • |
| Borehole L                                                                                                    |                                                                                                    | ₩.                                                                                                    |   |
| Borchole L<br>Bluetooth:<br>Disconnectr                                                                                                    | ogger                                                                                                    | r:<br>isconnerted                                                                                                    |   |
| Borchole L<br>Bluetooth:<br>Disconnecte                                                                                                    | ogger<br>ed                                                                                                    | r:<br>r:<br>isconnected                                                                                                    |   |
| Borehole L<br>Bluetoeth:<br>Disconnecte<br>S Boreholes                                                                                                    | ogger<br>ed Logger                                                                                                    | r:<br>isconnected                                                                                                    |   |
| Borehole L<br>Bluetooth:<br>Disconnecto<br>S Boreholes<br>N CC<br>Pk                                                                                                    | ogger<br>ed Logger<br>Logger<br>mmunication<br>pase Reset                                                                                                    | isconnected                                                                                                    |   |
| Borchole L<br>Bluetooth:<br>Disconnectur<br>S Borcholes<br>N<br>N<br>L<br>C<br>Disconnectur<br>Plu<br>Plu<br>Plu<br>Plu<br>Plu<br>C<br>Disconnectur<br>Plu<br>Plu<br>Plu<br>Plu<br>Plu<br>Plu<br>Plu<br>Plu<br>Plu<br>Plu                                                                                                    | ogger<br>d Logger<br>Logger<br>Logger<br>mmunication<br>pase Reset                                                                                                    | r:<br>r:<br>isconnected<br>Error -<br>el                                                                                                    |   |
| Borchole LL<br>Bluetooth:<br>Disconnecto<br>Storeholes<br>N<br>Le<br>S                                                                                                    | ogger<br>d Logger<br>mmunication<br>asse Reset<br>C Cance                                                                                                    | isconnected<br>Error -<br>el                                                                                                    |   |
| Borehole L<br>Bluetooth:<br>Disconnector<br>Disconnector<br>Pi<br>Pi<br>Pi<br>Pi<br>Pi<br>Pi<br>Pi<br>Pi<br>Pi<br>Pi<br>Pi<br>Pi<br>Pi                                                                                                    | ogger<br>d Logger<br>Tugger<br>mmunication<br>aase Reset                                                                                                    | isconnected                                                                                                    |   |
| Burehole L<br>Bluetooth:<br>Disconnecte<br>Seconnecte<br>Seconnecte | ogger<br>ogger<br>ogger<br>logger<br>cogger<br>c | in the second second s |   |

AquaSync software window when no Bluetooth communications from the Header unit is available

With no Bluetooth network connection

| 矝 Borehole Logger 🛛 🗮 📢         |
|---------------------------------|
| Bluetooth: Logger: Disconnected |
| S Boreholes Logger              |
| Communication Error -           |
| La OK Cancel                    |
| Servery %                       |
| Signal power:                   |
| Connect Download Logging Config |
|                                 |

# AquaSync software

| 🎥 Borehole Logger 🛛 🗮 📢 ok      |  |  |
|---------------------------------|--|--|
| Bluetooth: Logger: Connecting   |  |  |
| Select COM port: COM6           |  |  |
| Name: ,                         |  |  |
| Location: .                     |  |  |
| Serial No.: .                   |  |  |
| Battery %                       |  |  |
| Signal power:                   |  |  |
| Connect Download Logging Config |  |  |
|                                 |  |  |

Initial AquaSync window when initialising data communications.

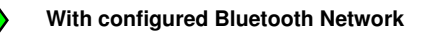

| 狩 Borehole Logger 🛛 👫 📢 💽       |  |  |
|---------------------------------|--|--|
| Bluetooth: Logger: Connected    |  |  |
| Select COM port: COM6  Connect  |  |  |
| Name: Streamline Demo           |  |  |
| Location: Birmingham            |  |  |
| Serial No.: 123                 |  |  |
| Battery % 6                     |  |  |
| Signal power: 1821              |  |  |
| Connect Download Logging Config |  |  |
|                                 |  |  |

AquaSync software showing fully operational Bluetooth communications

### Care of the Fibre Cable

The fibre cable should in fact be trouble free as it is safe from corrosion and cannot be damaged by lightening strikes. Some wear and tear at the ends of the fibre where it is terminated into the AquaBAT and into the Header unit is expected.

3. After a successful deployment remove the bolts holding on the fibre termination cap from the AquaBAT take out the fibre. Check the end of the fibre for wear and signs of stress damage due to the pressure asserted by the O-ring.

Should and stress damage be observed simply cut back the fibre and re-fasten onto the sensor. See details on page 3.

Cut back the fibre as described on page 1 and re-attached the cable when necessary.

### Care of the AquaBAT Logger Unit

After a successful deployment the AquaBAT should be cleaned before being re-used.

### Make sure the Fibre termination cap is removed before cleaning.

### Remove the O-ring from the fibre entry port

4. Wash the AquaBAT in fresh water to remove any contamination on the case.

Clean the optical port to remove any signs of accumulated dirt in the optical port.

Use a mild detergent and cotton wool bud to remove any contamination and material build up in the fibre port.

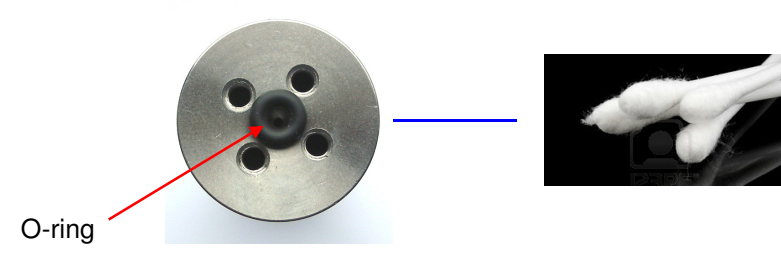

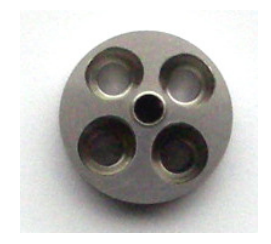

Fibre termination cap

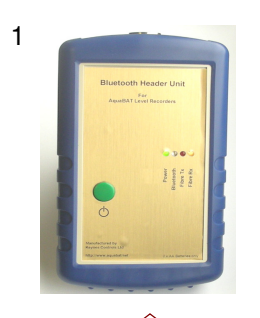

# Replacing the battery in the Bluetooth Header Unit

- 1. Remove the Header unit from the protective plastic boot cover.
- 2. Slide the battery access panel off the case and lift out the old AA batteries.
- 3. Fit the new battery onto the connector and fit the cover plate
- 4. Switch on the Header unit using the On/Off button. The Power status green LED will illuminate.
- 5. Fit the Header Unit back into the protective plastic boot cover.

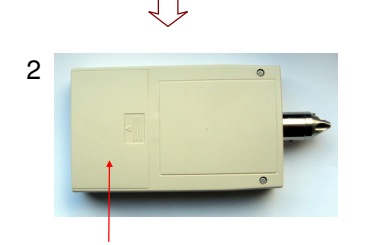

Battery Compartment Cover

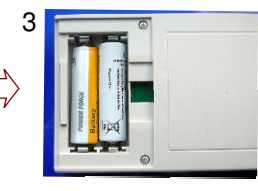

Rear of Header Unit

# AquaBAT Battery Replacement Service

The AquaBAT has to be returned to Keynes Controls for a new battery to be installed.

Special tools are required to remove and install the battery and this cannot be undertaken by the User.

All sensors are re-calibrated after a battery replacement is carried out. There is a charge for this service.

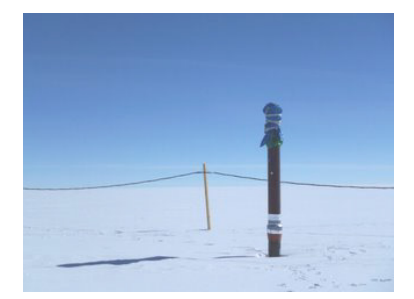

# **Operating Environment**

The AguaBAT will function satisfactorily in the worst of environmental conditions. The instrument is of solid construction and does not use any vented signal cabling which is the main point of weakness due to corrosion causing leaks for competitive products. For inland water ways the AguaBAT is supplied in a stainless steel 316 or better casing.

For salt water applications a Titanium enclosure version instrument can be supplied.

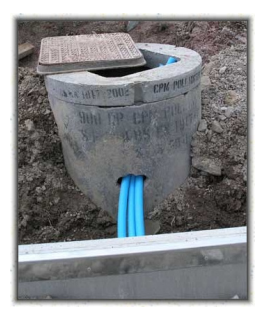

# **Terminating Cable for Man holes**

The fibre optic cable linking the header unit to the AquaBAT is deployed with greater length than is actually required and the excess is looped and stored at the bottom of the man hole. For best operation maintain several meters of cable is left at the bottom of the man hole to enable the operator to easily fit the Header unit into a convenient location when required. Take care to fit the plastic cap over the end of the cable when not in use.

Should the fibre cable become damaged simply cut back and strip the sheathing as detailed on page 1.

# **Pump Testing**

Setting the AguaBAT to high speed recording, and using it deployed with a in-situ bore hole pump the characteristics of the water flow around the pump can be determined .

Along with pump testing, impulse water level interaction can equally be monitored using the AquaBAT. The water level readings can be seamlessly integrated to the pump operations and water levels against time plotted.

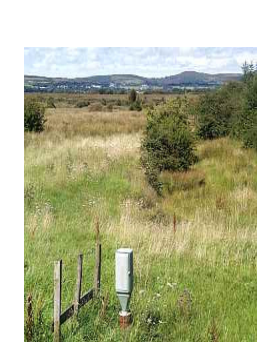

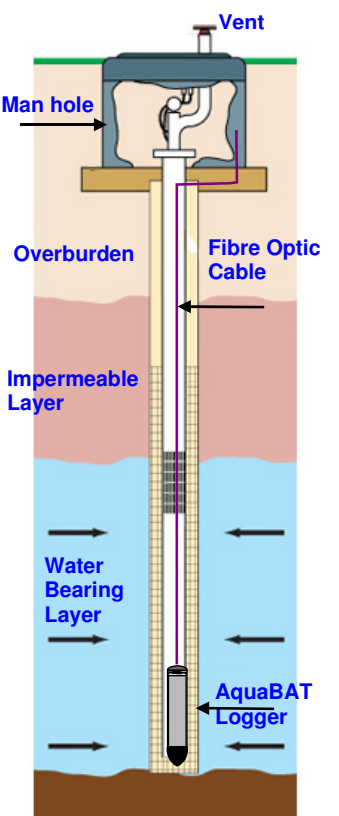

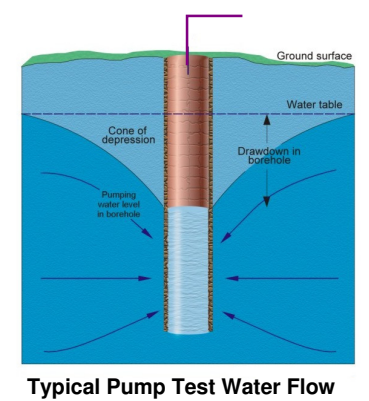

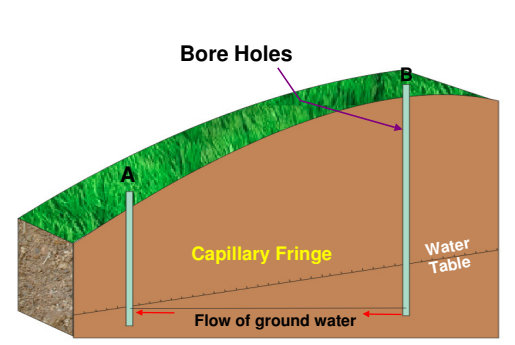

Water Table & Ground Water Flow

# Water Table & Ground Water Flow Monitoring

Using a number of bore holes at widely spaced locations and the ability of the AguaBAT to synchronise data by virtue of its use of its temperature compensated clocks offer high stability. It is possible to monitor the water table levels across defined land masses and to get some indication that water flow is taking place by the change in water temperature. The ability to take reading from a series of locations enables the water table gradients to be followed through the different perm abilities of the local ground conditions. With a well planned and maintained water monitoring system effects on the water table can be observed due to changes caused by local building operations.

| Description    | Notes                                                               |
|----------------|---------------------------------------------------------------------|
| O-ring         | BS005V75<br>Viton 75 shore hardness<br>Outside diameter 5 mm        |
| Mounting Bolts | 2.5 mm Hexhagonal head<br>Thread size: M3<br>Height, external:10 mm |
| Cable Gland    | 2 - 5 mm Brass                                                      |
|                | Table of Consumable Parts                                           |

# **Measuring level**

The AquaBAT determine the height of a water column above the sensor by measuring water pressure. A version of the AquaBAT set to measure a range of 1 bar but calibrated to record barometric pressure is used available when local barometric levels are required. The barometer version of the AquaBAT has part number **AquaBAT-bar**.

The AquaBAT is a very accurate device and can be setup to allow for local gravity, salinity and temperature. The sensor automatically allows for varying temperature when taking a reading and storing data. The AquaBAT is an intelligent sensor and as such can return water level data in a number of different engineering units. The output values from the AquaBAT have to be in the same engineering units as the barometer for the optimum water level measurements to be achieved. Typically both the AquaBAT level recorder and the AquaBAT-bar use units of mH<sup>2</sup>0 for stored data.

The compensated water level values can be related to a reference point such as the top of the standpipe tubing at ground level, or some other convenient reference level. To undertake this operation and in the event that the exact length of the fibre cable being unknown, the distance between sensor head and the desired reference point needs to be measured and can be manually entered into the Connect software during a download. Typically the initial water height as measured from the top of the bore hole head using a water dip meter is used as the reference point.

The water level measurement made using a dip meter is independent of barometric pressure and is an absolute measurement. This makes it an ideal reference datum point.

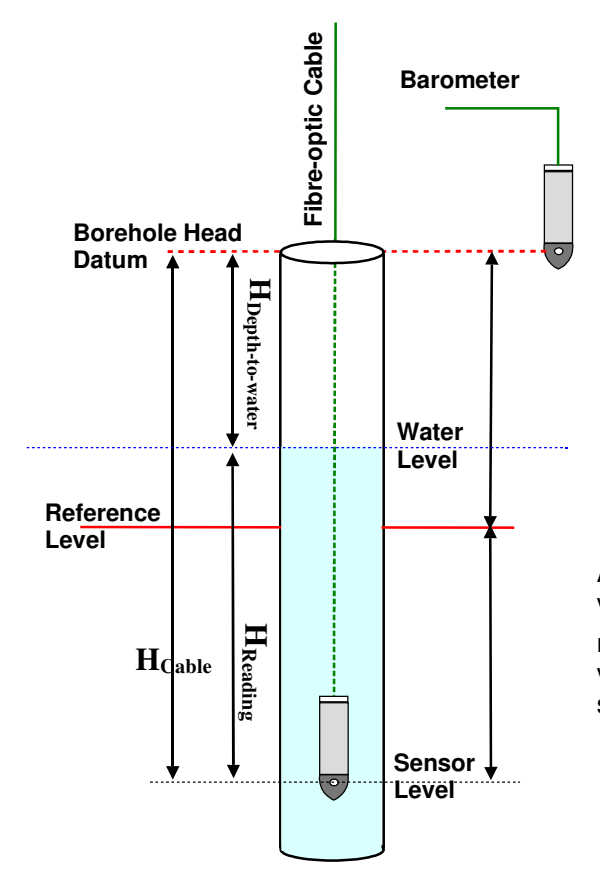

The **Reference Level** used within this application is the distance manually measured from a Datum level, normally the top of the measuring tube to the water level obtained independently using a water level meter (Dip-meter). The reference point establishes the depth of the AquaBAT and allows readings of the AquaBAT to be converted into readings referenced to the Datum level.

If the elevation of the Datum level is established relative to national datum (Ordnance Datum or Port Datum) then water levels from other wells can be compared related to a common datum.

It is necessary to record the time at which the Reference Point is measured so that the AquaBAT reading can be used at the same time.

An AquaBAT-bar barometric logger is used to measure the air pressure variations for every measurement area. Typically only a single sensor is needed for each 20 km<sup>2</sup> area. Compensation for these air pressure variations can be made quickly and efficiently using the *Connect* Logger software package.

HReading = AquaBAT Reading = 10.52

Example:

HDepth-to-water = Depth to water (Reference Point) = 15.62 m

Calculated depth of AquaBAT relative to Datum Level = 15.62 + 10.52 = 26.10 m

This value of 26.10 is used to calculate Depth to water subsequently

e.g. AquaBAT reading = 5.10

Depth to water relative to Datum Level = 26.10-5.10 = 21.00 m

The Reference point should be re-established on a routine basis to ensure quality assurance by an independent means of the verification of the data. Additionally, correct use of the Reference point will improve accuracy of readings, particularly at high pressure heads on the AquaBAT.

# Typical data logger deployment options for the AquaBAT

The image below demonstrates how the AquaBAT is connected to a data logger for stand-alone operations. Fixed installation data recording systems or GPRS remote access solutions can be provided.

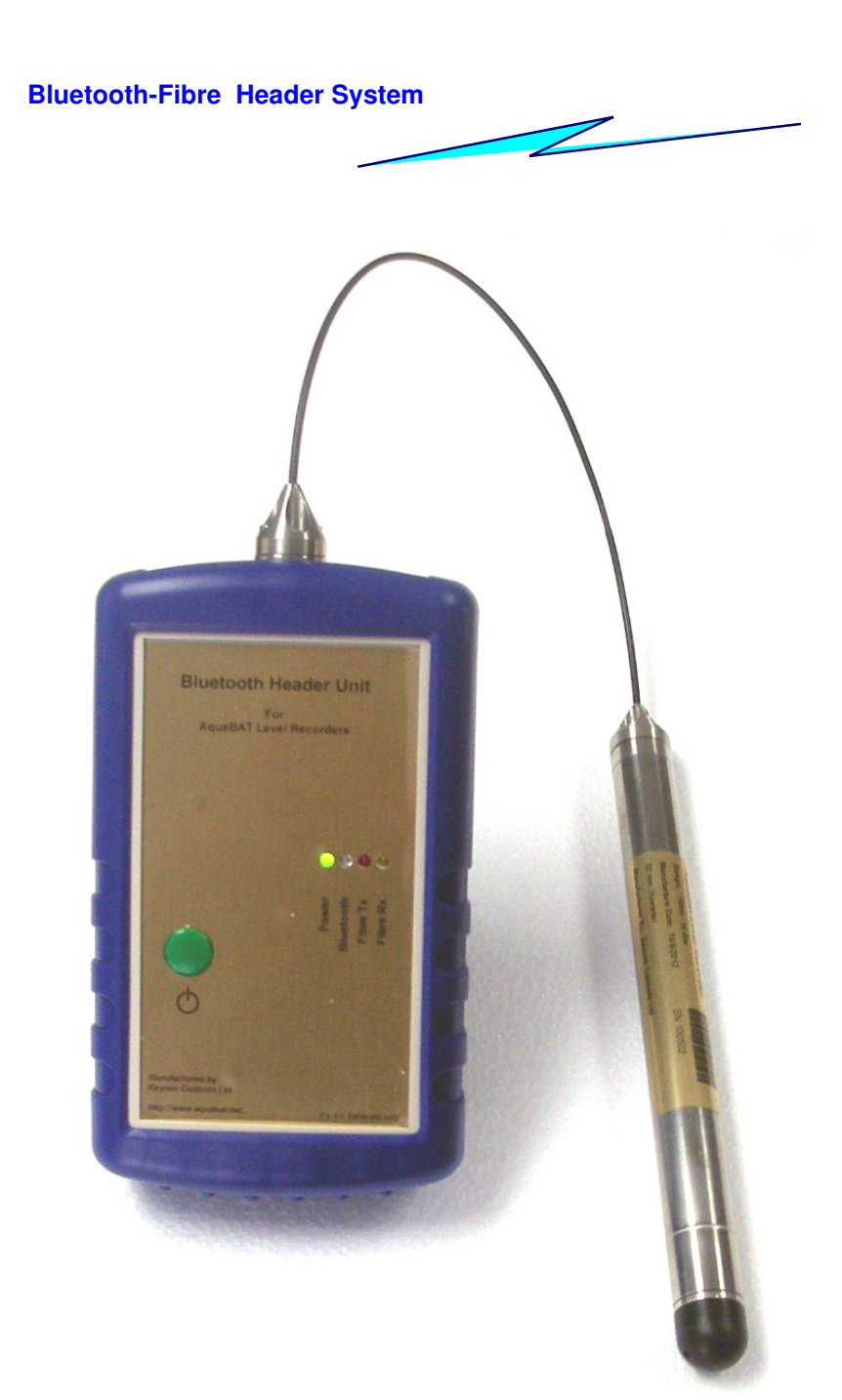

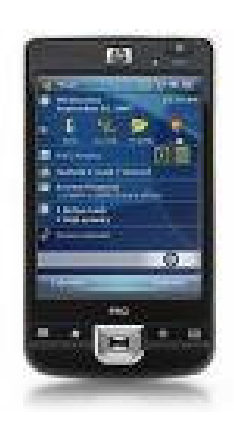

### **PDA/Mobile Phone**

The follow image demonstrates how data is downloaded from the AquaBAT water level recorder using a Bluetooth cable free interface to a PDA/Mobile phone

# **Smart Phone / PDA Hardware**

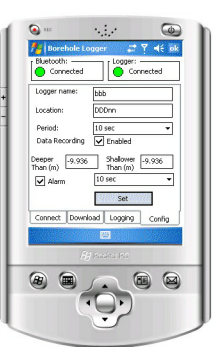

A sample list of PDA /Mobile Phones suitable for running the AquaBAT applications software is:

Hewlett Packard HP iPAQ Models HW9615, RW6815, HX2190, RX5935, HX2750 HW6510, HX2100, HX4700, RX5720, HW6910

MotorolaQ9, Sidekick,HTCHTC S620, HTC P6500. HTC P3470, HTC P3600, HTC Advantage

The minimum specification for operating the AquaSync application software on any Smart phone or PDA is:

Windows Mobile 5.0 or greater operating system. 320 x 240 Graphical Colour screen - Touch sensitive (ideal)

# AquaSync Application Software

The following pages describe the installation and use of the AquaSync application software used with the AquaBAT range of water level recorders.

### **List of Files**

The software consists of a single file: AquaSync.exe

### Software Download

The AquaSync software is freely available and is downloaded from

http://www.aquabat.net/software/AquaSync.exe http://www.aquabet.net/software/AquaSync.zip

### Loading software into PDA / Mobile Phone

The simplest way to download the *AquaSync* software into a PDA/Mobile phone is to use a device with a built in GPRS modem or WiFi interface from a Hotspot and to download the software directly from the Keynes Controls web site. Save the Download and activate to run.

Download the *AquaSync.exe* file and store it to a suitable Flash memory card. Fit the memory card in to the PDA/Mobile Phone and activate the software from here. Use the Flash Memory card to provide additional storage for data downloads from the instruments. Refer to the product User manual

### **Software Windows**

The images below show the different Windows presented to the User from within the AquaSync software. All the operations required to operate a AquaBAT water level logger are shown below:

| 🏄 Borehole Logger 💦 🗱 🍸 📢 ok |                |  |
|------------------------------|----------------|--|
| Bluetooth:                   | Connecting     |  |
| Select COM port:             | Сом7 -         |  |
|                              | Connect        |  |
| Name:                        | Blogger_10_A1  |  |
| Location:                    | Crowthorne     |  |
| Serial No.: 123              |                |  |
| Battery % 0                  |                |  |
| Signal power:                | 1116           |  |
| Connect Download             | Logging Config |  |
|                              | ****           |  |
|                              |                |  |

**Connect Window** 

Use the Tabs at the bottom of each Window to navigate through the software.

Make sure that an instrument is connected to the Header unit in order that the Green indicators shown opposite are activate.

The screens can look different if running the software with no logger fitted.

The default Window once the *AquaSync* software is initiated is the "*Connect*" Window. It is from here that communications to the instruments is started.

Selection of the additional Windows is simply by selecting the Tabs at the bottom of the screen

The Instrument configuration details are displayed once communication is made to logger.

| Borehole Logger     # ∑i     4€     bk       Bluetooth:                                             | Bluetooth:     □     Connected     □     □     □     □                                                   | Biluetooth:     Logger     # ♀     ◄ € k       Biluetooth:     Logger:     Connected       Connected     Connected |
|----------------------------------------------------------------------------------------------------|----------------------------------------------------------------------------------------------------|----------------------------------------------------------------------------------------------------|
| Reference point:<br>Pressure 0.051 Temperature 24.970<br>Download<br>Download status: 31326 records | Logger time:<br>26 Jan 2008 20:29:45 +0000<br>PDA Time:<br>26 Jan 2008 20:30:33 +0000<br>Difference: -48 | Logger name:     bbb       Location:     DDDnn       Period:     [10 sec ▼       Data Recording     ✓ Enabled      |
| Started 25 Jan 2008<br>Saving to .                                                                  | Resynchronise clocks<br>Logging status: Running<br>Restart logging                                       | Deeper<br>Than (m) -9,936 Shallower -9,936<br>Than (m) -9,936<br>↓ Alarm 10 sec •<br>Set                           |
| Connect Download Logging Config                                                                     | Connect Download Logging Config                                                                          | Connect Download Logging Config                                                                                    |
| Download Window                                                                                     | Logging Window                                                                                           | Config Window                                                                                                    |

# Software Start-up Sequence

The following images show the sequence the Status indicators on the PDA software follow when connecting to the AquaBAT water level recorder via the Fibre Optic Header unit to a PDA/Mobile phone for data down loads and/or Configuration changes.

### Connection to the AquaBAT Water Level Recorder.

1. Ensure the fire optic cable is connected from the AquaBAT into the Header unit.

Power on the Header unit and observe the green LED status indicator flash showing that the battery within the unit is of a suitable level for operations.

To connect to a AquaBAT water level logger Select "**Connect Tab**" from with AquaSync software. The sequence of images below will be displayed automatically as communications to the AquaBAT is activated communications to the Header unit and AquaBAT are made.

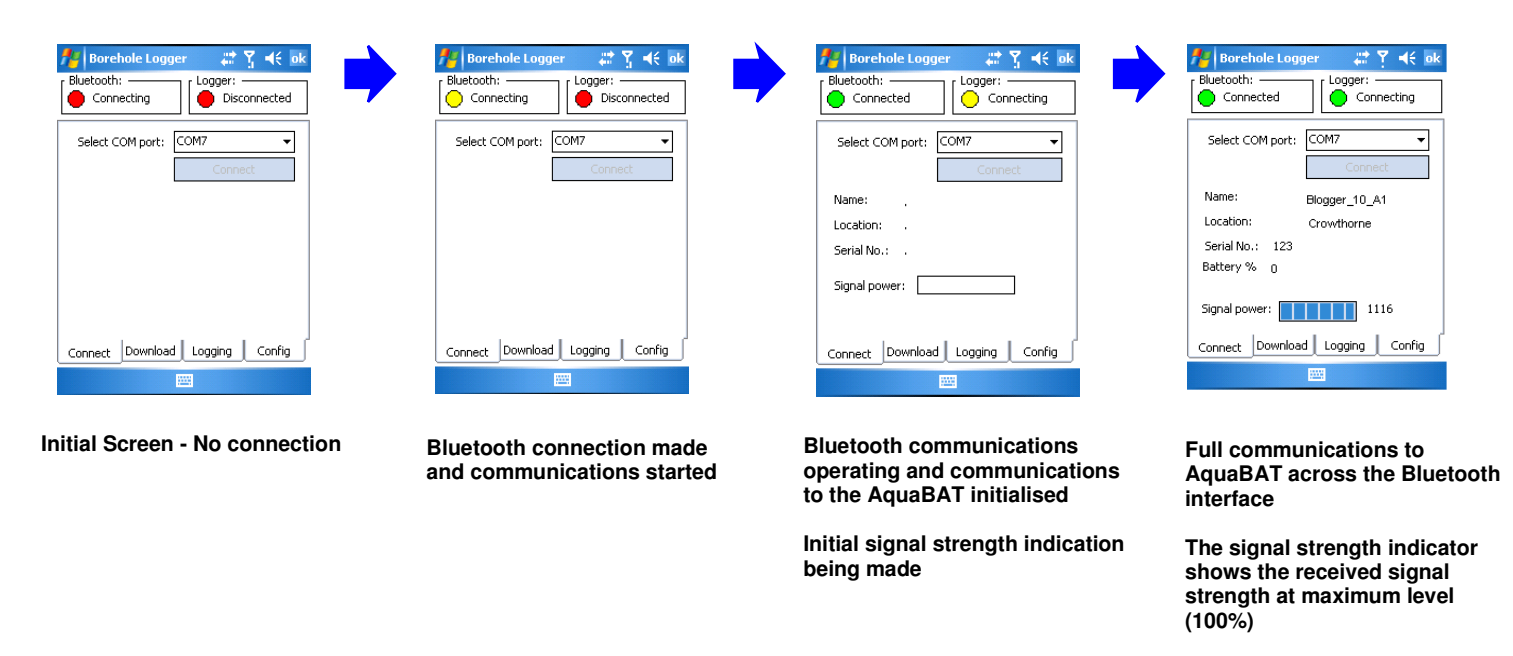

# Signal Strength - Fibre Connection

The signal signal strength indicator is only provided as an aid to show how well the fibre optic cable has been connected to the instrumentation and used as a guide only. Communications can be carried out reliably with a signal strength indicator value above 20.

So long as Status indicators on the Connection screen are both green then communications can be reliably carried out.

| Status Indicator<br>Bluetooth Cable | Bluetooth:                     | ger # ♥ ◀€ ok<br>Logger:<br>Connecting | <br>  | Status Indicator<br>Fibre Optic Connection |
|-------------------------------------|--------------------------------|----------------------------------------|-------|--------------------------------------------|
| Free network                        | Select COM port:               | COM7                                   |       |                                            |
|                                     | Name:                          | Blogger_10_A1                          |       |                                            |
|                                     | Serial No.: 123<br>Battery % o | Crowthorne                             |       |                                            |
|                                     | Signal power:                  | 1116                                   | Fibre | e Optic Signal<br>ngth Indicator           |
| Connect Tab ───→                    | Connect Downloa                | ad Logging Config                      | -     |                                            |
|                                     |                                |                                        |       |                                            |

Copyright AquaBAT © 2011-2012

Keynes Controls Ltd with holds the right to change the specification without notice.

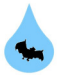

# Assigning a COM port for Bluetooth Communications

The following section details the selection of the COM port within a mobile phone or PDA for Bluetooth Communications to the Fibre Optic Header unit.

# **Initial Setup Only**

For the initial operation of the Bluetooth network with a Header unit only.

Select "Connect" Tab 1.

Select the COM port from the available list in the drop down box.

For PDA operations select Ports 6 or 7.

**Common Communication Errors - Bluetooth Network.** 

For mobile phone selection - refer to Manufacturers User Manual.

Once the COM port is identified and associated with the Bluetooth communications then it is stored automatically for later use. Simply activate the AquaSync software from the File manager and the port should automatically be assigned.

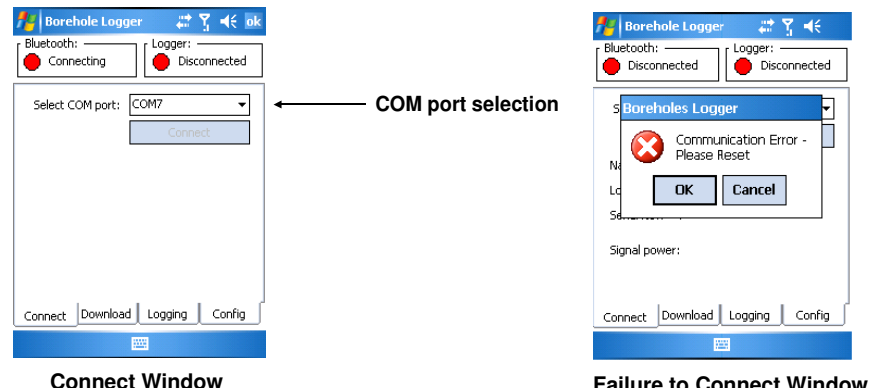

#### **Failure to Connect Window**

### **Failure to Connect**

If the Bluetooth connection from the PDA/ Mobile phone is not set-up correctly then any attempt connect into the Header unit will not be successful and the Window opposite will be displayed.

Check the Bluetooth configuration and retry the connection.

Low signal power often means the fibre cable is not correctly fitted or the ends are badly finished. It is important that the fibre optic cable is accurately terminated with a flat clean cut edge to allow for maximum light transfer.

If it is not possible to communicate with the Header check the following:

- 1. The batteries within the Header unit are low. 2 x AA Batteries - replace where necessary. The green power indicator LED will flash when the Header is powered on.
- 2. Ensure that the Bluetooth cable free network is associated to a COM port - See Manufactures guide for Mobile Phone or PDA
- Ensure that the Header unit and PDA/Mobile Phone Bluetooth network are within range of each other and within 3. the operational range which is typically 10 m.

### **Fibre Optic Cable Errors**

Ensure that the Fibre optic cable is correctly terminated into the AquaBAT and Header Unit. 1. Ensure that the Fibre optic cable is cut correctly so it fits flat to the sensor in the Header unit and AquaBAT.

### **Bluetooth Device Name**

Select "search new devices" on Connection option within Mobile Phone / PDA applications.

Allow the mobile phone / PDA to search for a new device in exactly the same procedure used to connect to a Hands-Free sets.

The mobile phone / PDA Bluetooth communications software will identify the Header unit as "AquaBAT"

Select "AquaBAT" -- The Header unit has now been identified and communications can be carried out.

# **Multiple Header Unit Bluetooth Network Identification**

Should there be several header units within range of the Bluetooth connection then they will be identified as

AquaBat N eg AquaBat1, AquaBat2 etc ....

AquaBAT User Guide V1.04 Page 18

# **Software Functions**

The software functions within AquaSync is broken down into 4 separate parts:

# Connect Download Logging Config

Each is selected by

| Network Status<br>Indicators for Fib<br>optic and Bluetoc<br>connections. | →<br>ore<br>oth | Borehole Logger     ☆     ♀     ♦       Bluetooth: | Connect -<br>Download -<br>Logging - | Enables connection to a single AquaBat instrument and selection of<br>the COM port for blue tooth data communications.<br>Signal strength indicator between the AquaBAT and Header unit.<br>Set Reference point for water level<br>Shows real-time water level and temperature<br>Download status - number records available within AquaBAT<br>Shows file into which data is being stored during the download<br>Re-synchronise clocks, Clear AquaBAT memory and restart logging. |
|---------------------------------------------------------------------------|-----------------|----------------------------------------------------|--------------------------------------|----------------------------------------------------------------------------------------------------|
|                                                                           | <b>_</b>        | Connect Download Logging Config                    | Config -                             | Logger Name, Location, Sampling Period, Alarm high level<br>Alarm low level, Alarm logging period.                                                                                                    |

Software Selection Tabs

# **Download**

1. Select "*Download*" Tab

The configuration details for the AquaBAT is automatically downloaded during the connection operation shown in the Download Window .

2. Press "*Download*" button to obtain data from the AquaBAT. The data storage file is automatically created with a unique file name consisting of the date and time of creation and s is Comma Separated format (**CSV**).

The example below shows data being archived into filename "blog2008\_01\_26\_20\_31\_46.txt"

|                                    | 🏄 Borehole Logger 💦 👬 👫 ok                     | Reference Point (User Defined - Optional)                                                                                    |
|------------------------------------|------------------------------------------------|----------------------------------------------------------------------------------------------------|
| Communications Status              | → Bluetooth: Logger: Connected                 | Real-time Temperature (Deg C)                                                                                                |
|                                    | Reference point:                               | "Start Download" Button                                                                                                    |
| Real-time Water Level (m)          | Pressure 0.048 Temperature 25.000     Download |                                                                                                    |
|                                    | Download status: 12474 Records                 | Number Records Transferred                                                                                                   |
| Data Download Filename             |                                                | % of Records                                                                                                    |
| Comma Separated Variable data file |                                                | Downloaded                                                                                                    |
|                                    | Connect Download Logging Config                | The total number of records available for download is shown in this Window. While the records are sayed to file a real time. |
| Download Tab                       |                                                | counter indicates the percentage of records that have been archived. 100 % indicates that the all records have been          |

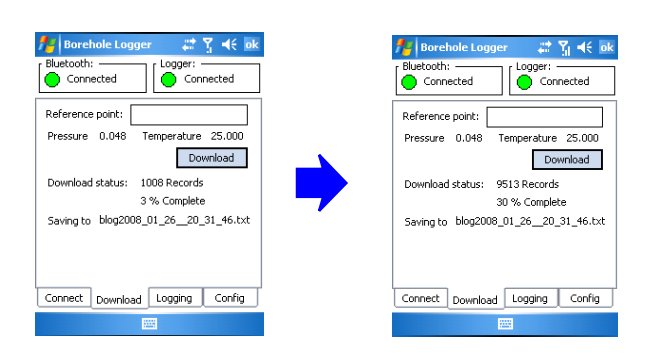

| 🏄 Borehole Logger 💦 🗱 👫 ok           |
|--------------------------------------|
| Bluetooth: Logger: Connected         |
| Reference point:                     |
| Pressure 0.048 Temperature 25.000    |
| Download                             |
| Download status: 12474 Records       |
| 39 % Complete                        |
| Saving to blog2008_01_2620_31_46.txt |
|                                      |
|                                      |
| Connect Download Logging Config      |
|                                      |

stored.

The Download Window updates automatically showing the number of records that have been archived and with the current real-time sensor value.

Data recording within the AquaBAT stops while information is being retrieved.

The Download Windows opposite show a typical retrieval in operation.

AquaBAT User Guide V1.04

Page 19

# Clearing the AquaBAT Memory by Resetting the Data Recording Files

The instructions below only refer to "deleting the data file within the AquaBAT" and this operation does not effect any other configuration or parameter that has been set.

Care must be taken when performing this operation and it should only be carried out after data has been downloaded and stored. Please carefully verify the data files are correct before deleting any data within the instrument.

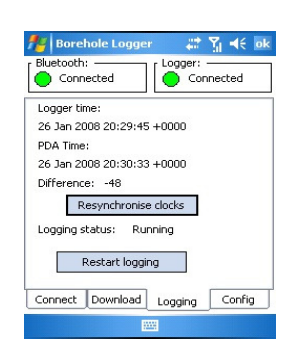

Ensure that the Logging Window is selected.

1. Press the "Restart Logging" button

The Restart Logging Warning message will appear as shown opposite.

Press the "OK" button and the data file is deleted and reset to 0 Record size.

| 🏄 Borehole Logger 🛛 🖪 🍸 📢                                        |  |  |  |  |
|------------------------------------------------------------------|--|--|--|--|
| Bluetooth: Logger: Disconnected                                  |  |  |  |  |
| Restart Logging                                                  |  |  |  |  |
| WARNING: This will delete<br>all previous data. Are you<br>sure? |  |  |  |  |
| OK Cancel                                                        |  |  |  |  |
| Logging status:                                                  |  |  |  |  |
| Restart logging                                                  |  |  |  |  |
| Connect Download Logging Config                                  |  |  |  |  |
|                                                                  |  |  |  |  |

Take care when deleting data from within the instrument as this action cannot be recovered should the memory be cleared.

# **Config - Assigning Instrument Configuration Details**

The following sections details how to configure the AquaBAT for Data Recording and Alarm Level Data Capture.

# **Features**

There are 2 independent modes of operation for the AquaBAT and these are:

- 1. Data recording at a fixed interval in time ie every second / minute / hour Defined as *Period*
- 2. Alarm Level Data Recording Information can be gathered at a faster rate and in greater detail than the standard data recording and can be activated only when the pressure / water level goes outside set alarm conditions. Defined as *Trigger*

# **Configuration Parameters**

| Logger Name | 20 x Char                                                                                   |
|-------------|---------------------------------------------------------------------------------------------|
| Location    | 20 x Char - Can be any user defined parameter - Map Ref / name                              |
| Period      | Data Recording Period - 1s, 5s, 10s, 30s, 1 min, 2 min, 5 min, 10 min, 15 min, 30 min, 1 Hr |
| Trigger     | Alarm Level Period - 1s, 5s, 10s, 30s, 1 min, 2 min, 5 min, 10 min, 15 min, 30 min, 1 Hr    |

For call configuration operations

1. Select "*Config*" Tab and the "Config Window" below will appear

### **Assign Instrument Name**

Enter the Instrument name in the box titled "Logger name" - to confirm press the "Set" button.

### **Assign Location**

Enter the Instrument location in the box titled "Location" - to confirm press the "Set" button

# **Data Recording Operations**

The instrument operates stand-alone and takes a new reading after a fixed time period.

Select "*Period*" box and a list of logging time periods is displayed. Select a time period for the data acquisition operations and press "*Set*" button to confirm.

Example. To set the data recording at 1 min intervals select the "1 min" option.

# **Starting Data Recording**

To Start Data Recording select the "Tick box" adjacent to the "Data Recording" menu option.

|                     | Data Recording | 🔽 Enabled |      |    |
|---------------------|----------------|-----------|------|----|
| AquaBA <sup>-</sup> | T User Guide   | V1.04     | Page | 20 |

### Fibre Header Bluetooth Operations & Problems Trouble shooting Guide

The fibre header unit needs to be connected to a downloading device such as a PDA or mobile phone before data can be downloaded from the AquaBAT. This document covers Microsoft Mobile 6.0 version operating system only and meant as a guide only. Other versions of the operating system will operate but may shows slightly different Configuration Windows than shown below.

### **Multiple Header Unit**

When using multiple Fibre Header units each one must be individually setup to the Bluetooth network in the PDA / Mobile phone. For example if a PDA is being used to download information from a number of fixed installations at multiple sites then each Header unit will have to be configured onto the Bluetooth network.

### 🚯 Bluetooth

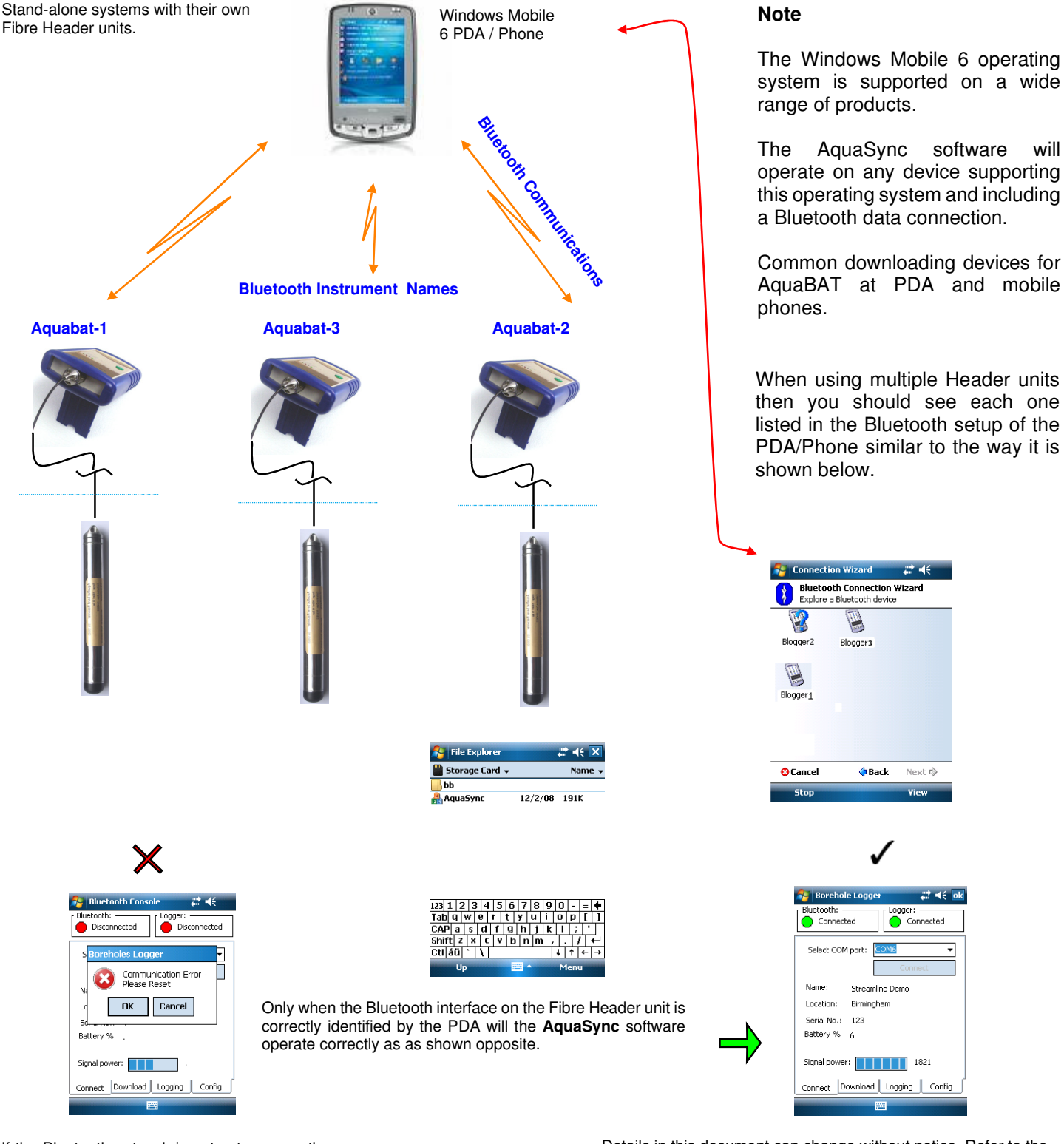

If the Bluetooth network is not setup correctly then the above screen will be all appears upon activating the AquaSync software. Details in this document can change without notice. Refer to the PDA/Mobile phone manual for in depth operation of the Microsoft operating system.

### **Alarm Level Recording**

The Alarm Level recording enables data to be acquired at a different rate to the standard data acquisition operation when the water level exceeds pre-set conditions. When the Alarm Level data is recorded at a higher rate that the normal data recording operations it allows the water level to be observed in greater detail and is ideal for pump tests and monitoring flood conditions.

### **Alarm Conditions**

The Alarm Level Recording is only active when both Low and high settings are defined.

**Deeper Than (m)** - defines the level in m for which the water level must exceed before data is stored. **Shallower Than (m)** - defines the minimum level that the water level must be less less than before data is recorded.

Alarm IO sec To activate Alarm Level Recording select the "Tick box" adjacent to the "Alarm" menu option..

### Ensure that the Alarm levels are defined before activating the Alarm Level recording,

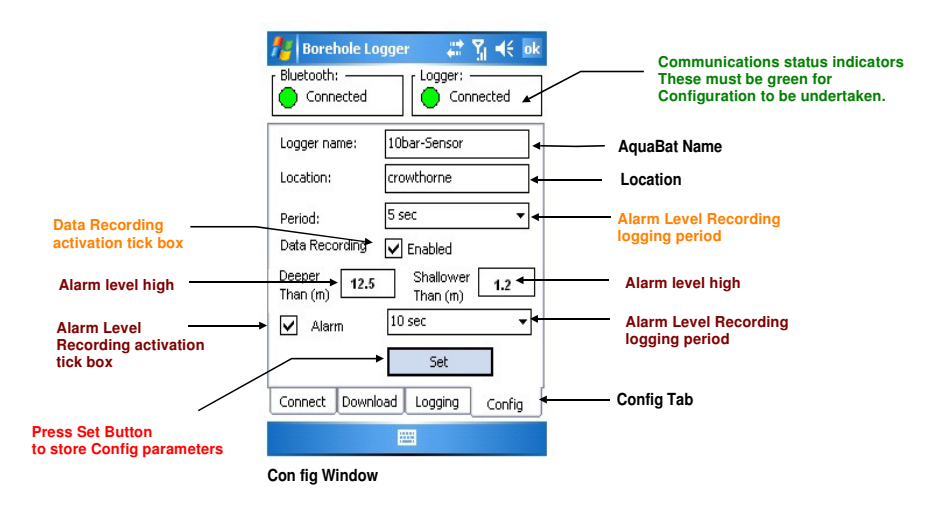

The Window opposite demonstrates a AquaBAT configured to record alarm levels when the water level exceeds 12.5 m or is less than 1.2 m at a sample period of 10 seconds.

The normal data acquisition rate is shown to be 5 seconds.

The "Tick" boxes for the Alarm Level and Data Recording operations are shown selected.

### **Confirm Parameters / Make Changes**

Once the Configuration parameters are set or changes are made then they are only stored permanently into the AquaBAT upon activation of the "Set" button.

### **Alarm Levels Reference**

The figure opposite demonstrates how the alarm levels are configured when using Alarm Level Recording. The alarm levels are based upon water level above the sensor only and the units are set in metres.

#### **Reference Point**

The Reference Point used within this application is a distance measured from a Datum level and this is generally used to fix a Bore hole height with respect to Mean Sea Level. For local measurements the Reference Point is generally taken as the initial level of the water below to top of the bore hole. See diagram opposite.

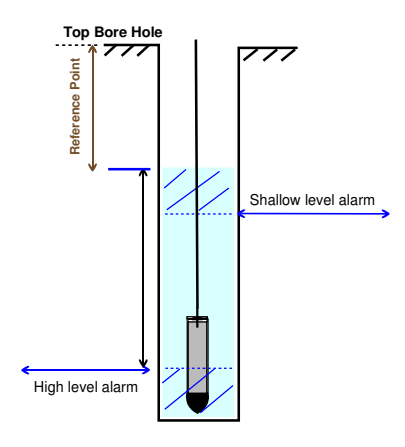

| Time Period | Duration |         |   |
|-------------|----------|---------|---|
|             |          | _       |   |
| 1 s         | 55       | hrs     |   |
| 5 s         | 11       | Days    |   |
| 10 s        | 23       | Days    |   |
| 30 s        | 69       | Days    |   |
| 1 min       | 138      | Days    |   |
| 2 min       | 277      | Days    |   |
| 5 min       | 694      | Days    |   |
| 10 min      | 1388     | Days    |   |
| 15 min      | 2083     | Days    |   |
| 30 min      | 4166     | Days    |   |
| 1 Hr        | 8333     | Days ** | * |

### **Duration of Data Recording Table**

The AquaBAT contains 200,000 records for data storage and has a operating life of 10 yrs depending upon the number of downloads undertaken and the sample rates being used. The table below gives the operating duration for the pre-set logging rates to fill up the internal memory of the instrument .

# **Data File Format**

The files created by the applications software is in Comma Separated Variable (CSV) text format. The configuration layout is shown below. CSV means that new data items within a line are separated by a Comma.

#Name=10bar-Sensor #Location=swindon #Ref Point=1.20000 Borehole Logger 0001 Time,Pressure,Temperature Timestamp,Bar,Celcius 31 Jan 2008 14:06:20 +0000,0.179000,10.469999 31 Jan 2008 14:06:30 +0000,0.179000,10.500000 31 Jan 2008 14:08:10 +0000,0.179000,10.440000 Sensor Name Deployment Location Reference height Instrument Serial Number Column Titles Engineer Units for the columns

# Spread Sheet Data Import

The image opposite shows a sample of data imported into the Microsoft Excel package.

Most modern applications software accept CSV format data and the results can be easily tabulated and processed without any special software.

| 🛛 Microsoft Excel - blog2008_01_3115_50_30.txt 📃 🗖 🔀    |                            |              |               |         |                                                               |                                       |
|---------------------------------------------------------|----------------------------|--------------|---------------|---------|---------------------------------------------------------------|---------------------------------------|
| :텍 Edit View Insert Format Iools Data Window Help - 문 × |                            |              |               |         |                                                               |                                       |
| : 🗅                                                     | 📁 🖬 🖪 🔒 🖪 🗳 🖤              | 🕰   X 🗅      | 🔁 • 🝼   🖉 • C | - I 🤮 🗴 | $z \rightarrow \frac{A}{Z} \downarrow \frac{Z}{A} \downarrow$ | 🛄 📀 🚆                                 |
|                                                         | A1 <b>▼ f</b> ∡ #Nai       | me=10bar-Sen | sor           |         |                                                               |                                       |
|                                                         | A                          | В            | С             | D       | E                                                             | F 🗖                                   |
| 1                                                       | #Name=10bar-Sensor         |              |               |         | 1                                                             |                                       |
| 2                                                       | #Location=swindon          |              |               |         |                                                               |                                       |
| 3                                                       | #Ref Point=1.20000         |              |               |         |                                                               |                                       |
| 4                                                       | Borehole Logger 0001       |              |               | 8       | 3                                                             | <u>91 9</u> 1                         |
| 5                                                       | Time                       | Pressure     | Temperature   |         |                                                               | <u> 22</u>                            |
| 6                                                       | Timestamp                  | Bar          | Celcius       |         |                                                               |                                       |
| 7                                                       | 31 Jan 2008 14:06:20 +0000 | 0.179        | 10.469999     |         |                                                               |                                       |
| 8                                                       | 31 Jan 2008 14:06:30 +0000 | 0.179        | 10.5          |         |                                                               |                                       |
| 9                                                       | 31 Jan 2008 14:08:10 +0000 | 0.179        | 10.44         |         |                                                               |                                       |
| 10                                                      | 31 Jan 2008 14:08:20 +0000 | 0.179        | 10.42         |         |                                                               |                                       |
| 11                                                      | 31 Jan 2008 14:08:30 +0000 | 0.179        | 10.4          |         |                                                               |                                       |
| 12                                                      | 31 Jan 2008 14:08:40 +0000 | 0.176        | 10.38         |         | 3                                                             | <u>a</u>                              |
| 13                                                      | 31 Jan 2008 14:08:50 +0000 | 0.176        | 10.38         |         | 2                                                             | · · · · · · · · · · · · · · · · · · · |
| 14                                                      | 31 Jan 2008 14:09:00 +0000 | 0.179        | 10.38         |         |                                                               |                                       |
| 15                                                      | 31 Jan 2008 14:09:10 +0000 |              | 10.349999     |         |                                                               |                                       |
|                                                         |                            |              |               |         |                                                               |                                       |
| Read                                                    | dy.                        |              |               |         | NUM                                                           |                                       |

| 🏄 Borehole Logger 💦 🗱 😽 ok      |  |  |  |  |  |
|---------------------------------|--|--|--|--|--|
| Bluetooth: Logger: Connected    |  |  |  |  |  |
| Logger time:                    |  |  |  |  |  |
| 26 Jan 2008 20:29:45 +0000      |  |  |  |  |  |
| PDA Time:                       |  |  |  |  |  |
| 26 Jan 2008 20:30:33 +0000      |  |  |  |  |  |
| Difference: -48                 |  |  |  |  |  |
| Resynchronise clocks            |  |  |  |  |  |
| Logging status: Running         |  |  |  |  |  |
| Restart logging                 |  |  |  |  |  |
| Connect Download Logging Config |  |  |  |  |  |
|                                 |  |  |  |  |  |

# Synchronising the Internal Clock / Setting the Time Zone

The internal clock of the AquaBAT is very accurate and is temperature compensated. Over time the clock can drift and may be reset by the User at any time.

By default the AquaBAT internal clock is set to GMT with no offset. Any offset due to operation in another time zone has to be applied to the instrument.

The following instructions demonstrate how to set the internal clock of the instrument.

1. Ensure that the "*Logging*" Window is selected.

Press "Re-synchronise Clocks" button

The instrument clock will now be set to the clock of the PDA / Mobile Phone running the Connect software.

During the writing of any configuration information the instrument temporarily suspends the data logging operations until the action is completed.

# **Adjusting the Time Zone**

The Connect application software detects the internal time and date of the device running the software. Therefore if a PDA / Mobile Phone is set to operate in a different time zone to the default setting of the instrument then the new time will be uploaded upon selecting the "Re-synchronise Clocks" button.

Copyright AquaBAT © 2011-2012

Keynes Controls Ltd with holds the right to change the specification without notice

### **Equations used to Determine Water Level**

The following equations are used to correct the water level height for variation in Altitude, Temperature, Local changes in Gravity and density of water.

### **Gravity Variations with latitude**

Precise values of g (Gravity) vary depending on latitude on the Earth's surface. The standard acceleration due to gravity at the Earth's surface is, by definition, 9.806650 m/s<sup>2</sup> ( $32.17405 \text{ ft/s}^2$ ). This quantity is known variously as g<sub>n</sub>, g<sub>e</sub> (though this sometimes means the normal equatorial value on Earth, 9.7803 m/s<sup>2</sup>), g<sub>0</sub>, g<sub>ee</sub>, or simply g (which is also used for the variable local value).

### How to determine local values of gravitational acceleration and altitude?

The variation in the value of g across the earth's surface is about 0.5 % due to latitude, plus a change of approximately 0.003 % reduction per 100 m altitude. Local topography and tidal forces also can have small effects.

An approximate value for g, at a given latitude and height above sea level, may be calculated from the formula:

 $g = 9.780 327 (1 + A sin2 L - B sin^2 2L) - 3.086 \times 10^{-6} \times H m \cdot s^{-2}$ 

| where | А  | = | 0.005 302 4                           |
|-------|----|---|---------------------------------------|
|       | В  | = | 0.000 005 8                           |
|       | L  | = | latitude                              |
|       | Н  | = | height in metres above sea level      |
| 9     | 9e | = | Equatorial value gravity = 9.780327 m |

### Reference UK National Physical Laboratory

#### http://www.npl.co.uk/mass/faqs/gravity.html

The *AquaSync* software is preset to use  $g_e = 9.780327$  (Equatorial) value of gravity by default, however a more accurate reading can be determined by adjusting the default value of g to suit the values shown at the locations in the table below.

If the sensor variation in altitude from the locations below is known then reduce the listed value by 0.003% per 100m increase in altitude.

#### Making a level measurement

| The corrected level measurement is   | Level = $mH^2O$ pressure at 4°C *                   | 1 *<br>Density of water                  | 9.80665<br>Local Gravity |
|--------------------------------------|-----------------------------------------------------|------------------------------------------|--------------------------|
| where density of water is defined as | Density (fresh water) = $-6.017777E$<br>and t = tem | $t^{-6}t^2 + 0.000041t + perature in °C$ | 0.999841                 |

# **Local Gravity Values**

| Amsterdam    | 9.813 m/s <sup>2</sup> | Istanbul    | 9.808 m/s <sup>2</sup> | Paris          | 9.809 m/s <sup>2</sup> |
|--------------|------------------------|-------------|------------------------|----------------|------------------------|
| Athens       | 9.807 m/s <sup>2</sup> | Havana      | 9.788 m/s <sup>2</sup> | Rio de Janeiro | 9.788 m/s <sup>2</sup> |
| Auckland, NZ | 9.799 m/s <sup>2</sup> | Helsinki    | 9.819 m/s <sup>2</sup> | Rome           | 9.803 m/s <sup>2</sup> |
| BangkoK      | 9.783 m/s <sup>2</sup> | Kuwait      | 9.793 m/s <sup>2</sup> | San Francisco  | 9.800 m/s <sup>2</sup> |
| Brussels     | 9.811 m/s <sup>2</sup> | Lisbon      | 9.801 m/s <sup>2</sup> | Singapore      | 9.781 m/s <sup>2</sup> |
| Buenos Aires | 9.797 m/s <sup>2</sup> | London      | 9.812 m/s <sup>2</sup> | Stockholm      | 9.818 m/s <sup>2</sup> |
| Calcutta     | 9.788 m/s <sup>2</sup> | Los Angeles | 9.796 m/s <sup>2</sup> | Sydney         | 9.797 m/s <sup>2</sup> |
| Cape Town    | 9.796 m/s <sup>2</sup> | Madrid      | 9.800 m/s <sup>2</sup> | Taipei         | 9.790 m/s <sup>2</sup> |
| Chicago      | 9.803 m/s <sup>2</sup> | Manila      | 9.784 m/s <sup>2</sup> | Tokyo          | 9.798 m/s <sup>2</sup> |
| Copenhagen   | 9.815 m/s <sup>2</sup> | Mexico City | 9.779 m/s <sup>2</sup> | Vancouver, BC  | 9.809 m/s <sup>2</sup> |
| Nicosia      | 9.797 m/s <sup>2</sup> | New York    | 9.802 m/s <sup>2</sup> | Washington, DC | 9.801 m/s <sup>2</sup> |
| Jakarta      | 9.781 m/s <sup>2</sup> | Oslo        | 9.819 m/s <sup>2</sup> | Wellington, NZ | 9.803 m/s <sup>2</sup> |
| Frankfurt    | 9.810 m/s <sup>2</sup> | Ottawa      | 9.806 m/s <sup>2</sup> | Zurich         | 9.807 m/s <sup>2</sup> |

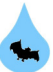

# **Transient Protection**

### Why use Fibre Optic communications on buried sensors

The AquaBAT water level logger has advantages over any other similar devices or sensor deployed using traditional copper wire for power supply and communications operations. The advantages for using fibre optic plastic cable are:

- Immunity to Microwave and RF radiation •
- Safe from lightning strikes by design •
- **Corrosion proof design Faraday cage Protection**
- No signal degradation with time .
- No electrical earth problems •
- Fast Installation No need to hide cabling to protect communications and power supply.
- Simple Fibre Cable Installation Only hex key and scissors required.

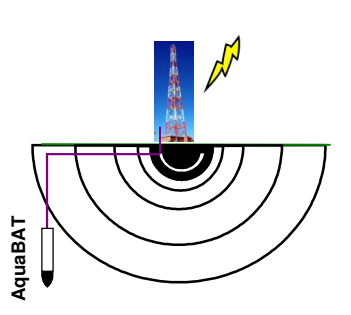

**Iso-voltage Levels** 100 KV steps

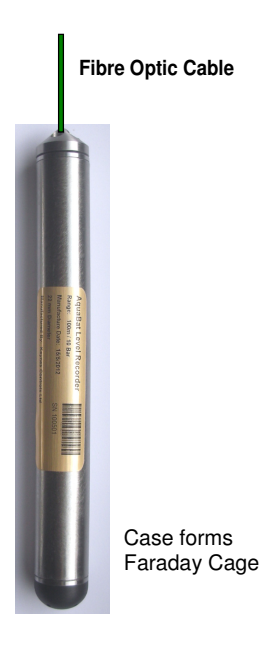

# **Theory of Operation**

The drawing above shows the effect lightning hitting a structure which is used to host instruments deployed underground, or fitted into large structures using traditional wire based communications and power supply arrangements. Sensors deployed across a copper wire based network with external power supply, can all be damaged by lightening or the results made unusable by noise created by electromagnetic interference. Interference is often caused by mains pickup or ignition noise from engines. When long runs of copper cable are deployed they act as an antenna making the cable very susceptible to this type of interference

# **Faraday Cage**

completed with the top clinch plate forms a full conductive down as there is no potential difference. There is little chance for damage to the instrument and no chance for break-down of the fibre optic cable.

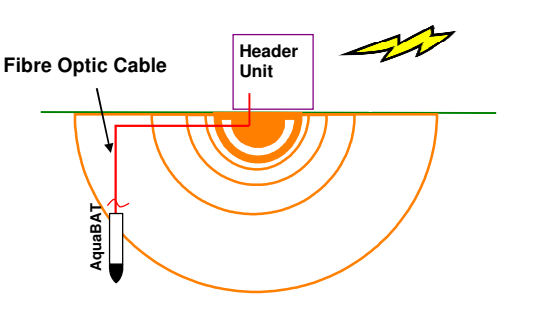

AquaBAT unit deployment using Fibre Optic Cable and shows the instrument electrically isolated at a single electrical potential level

### Why use Fibre Optic Communications

The concentric lines shown in the above fibre represent Iso-voltage levels at the instance of the lightening strike. Each individual line represents a potential difference of 100 KV. A The enclosure surrounding the AquaBAT instrument cable that connects the instrument at the top of the bore hole consists of a single solid piece construction body that when to the sensor at the bottom can in effect cross multiple iso-voltage lines and so cause high voltages to appear across path around the instrument. Any local potentiometric effects the cable and sensor. These high voltages can break down caused by lighting strikes appears as the same voltage level the cable isolation and destroy the sensor. Copper cable also around the instrument and there is no chance for break acts as a antenna and can very easily pick up local electromagnetic interference and is a particularly difficult problem to solve especially in long cable runs. There can be no electro-magnetic pickup when using fibre optic cable.

#### How to prevent damage

Keynes controls prevent damage to the AquaBAT units by using a solid fibre optic plastic cable for communication and deployment. Plastic fibre does not conduct electricity even if it takes a direct hit from lightening and therefore it can never damage the logger unit.

Page 25